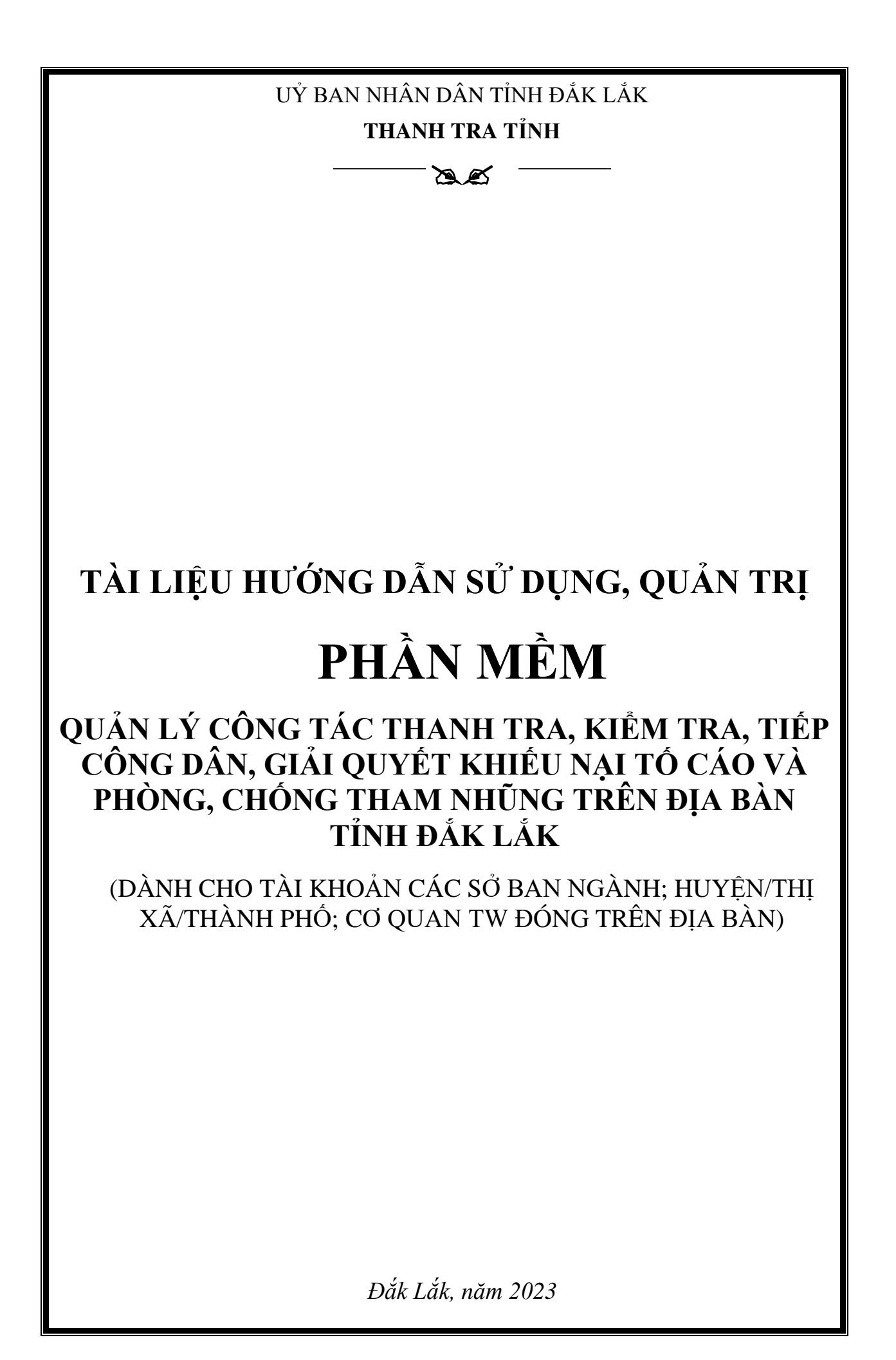

## MỤC LỤC

| II. Các chức năng của phần mềm       4         1. Danh sách chức năng       4         2. Nhóm chức năng thanh tra, kiểm tra       5         2.1.Quản lý kế hoạch thanh tra, kiểm tra       5         2.1.1 Tạo kế hoạch thanh tra, kiểm tra       5         2.1.2 Xem, điều chỉnh kế hoạch thanh tra đã lập:       5         2.2. Cập nhật, quản lý kết quả thanh tra, kiểm tra (Đã có kết luận thanh tra):       10         2.3. Đánh giá rùi ro:       14         2.4. CSDL Doanh nghiệp:       15         2.5. Báo cáo công tác của Đoàn Thanh tra:       17         3. Nhóm chức năng báo cáo       18         3.1. Biểu mẫu báo cáo:       19         3.2. Xem danh sách báo cáo theo từng biểu mẫu:       22         3.3. Xem, cập nhật và gửi thông tin báo cáo theo từng biểu mẫu:       22         3.4. Tổng hợp báo cáo từ các đơn vị:       24         4.1. Đóng góp ý kiến về sử dụng phần mềm:       22         4.2. Gừi tin nhắn nội bộ để thông báo:       26         4.3. Nhận tin nhắn nội bộ:       27         4.3. Nhận tin nhắn nội bộ:       27                                                                                                    | I. Đăng nhập và Quản lý tài khoản                                              |    |
|----------------------------------------------------------------------------------------------------|--------------------------------------------------------------------------------|----|
| 1. Danh sách chức năng       4         2. Nhóm chức năng thanh tra, kiểm tra.       5         2.1.Quản lý kế hoạch thanh tra, kiểm tra       5         2.1.1 Tạo kế hoạch thanh tra, kiểm tra:       5         2.1.1 Tạo kế hoạch thanh tra, kiểm tra:       5         2.1.2 Xem, điểu chỉnh kế hoạch thanh tra đã lập:       5         2.2. Cập nhật, quản lý kết quả thanh tra, kiểm tra (Đã có kết luận thanh tra):       10         2.3. Đánh giá rũi ro:       14         2.4. CSDL Doanh nghiệp:       14         2.5. Báo cáo công tác của Đoàn Thanh tra:       17         3. Nhóm chức năng báo cáo       18         3.1. Biểu mẫu báo cáo:       19         3.2. Xem danh sách báo cáo theo từng biểu mẫu:       22         3.3. Xem, cập nhật và gửi thông tin báo cáo theo từng biểu mẫu:       22         3.4. Tổng hợp báo cáo từ các đơn vị:       24         4.1. Đóng góp ý kiến về sử dụng phần mềm:       24         4.2. Gừi tin nhắn nội bộ để thông báo:       26         4.3. Nhận tin nhắn nội bộ       27         4.3. Nhận tin nhắn nội bộ:       27                                                                                                    | II. Các chức năng của phần mềm                                                 |    |
| 2. Nhóm chức năng thanh tra, kiểm tra.       5         2.1.Quản lý kế hoạch thanh tra, kiểm tra       5         2.1.1 Tạo kế hoạch thanh tra, kiểm tra       5         2.1.2 Xem, điều chỉnh kế hoạch thanh tra đã lập:       5         2.2. Cập nhật, quản lý kết quả thanh tra, kiểm tra (Đã có kết luận thanh tra):       10         2.3. Đánh giá rùi ro:       14         2.4. CSDL Doanh nghiệp:       12         2.5. Báo cáo công tác của Đoàn Thanh tra:       17         3. Nhóm chức năng báo cáo       18         3.1. Biểu mẫu báo cáo:       19         3.2. Xem danh sách báo cáo theo từng biểu mẫu:       22         3.3. Xem, cập nhật và gửi thông tin báo cáo theo từng biểu mẫu:       22         3.4. Tổng hợp báo cáo từ các đơn vị:       24         4. Nhóm các chức năng tiện ích       22         4.1. Đóng góp ý kiến về sử dụng phần mềm:       22         4.2. Gửi tin nhắn nội bộ để thông báo:       26         4.3. Nhận tin nhắn nội bộ       27         11. Liên hệ:       27                                                                                                    | 1. Danh sách chức năng                                                         |    |
| 2.1.Quản lý kế hoạch thanh tra, kiểm tra       2.1.1 Tạo kế hoạch thanh tra, kiểm tra:       2.1.2 Xem, điều chỉnh kế hoạch thanh tra đã lập:       2.2.1.2 Xem, điều chỉnh kế hoạch thanh tra đã lập:       2.2.1.2 Xem, điều chỉnh kế hoạch thanh tra đã lập:       2.2.1.2 Xem, điều chỉnh kế hoạch thanh tra đã lập:       2.2.1.2 Xem, điều chỉnh kế hoạch thanh tra đã lập:       2.2.1.2 Xem, điều chỉnh kế hoạch thanh tra đã lập:       2.2.1.2 Xem, điều chỉnh kế hoạch thanh tra đã lập:       2.2.1.2 Xem, điều chỉnh kế hoạch thanh tra đã lập:       2.2.1.2 Xem, điều chỉnh kế hoạch thanh tra tra (Đã có kết luận thanh tra):       1.1.1 Tạo kế hoạch thanh tra, kiểm tra (Đã có kết luận thanh tra):       1.1.1 Tạo kế hoạch thanh tra, kiểm tra (Đã có kết luận thanh tra):       1.1.1 Tạo kế hoạch thanh tra, kiểm tra (Đã có kết luận thanh tra):       1.1.1 Tạo kế hoạch thanh tra, kiểm tra (Đã có kết luận thanh tra):       1.1.1 Tạo kế hoạch thanh tra, kiểm tra (Đã có kết luận thanh tra):       1.1.1 Tạo kế hoạch thanh tra, kiểm tra (Đã có kết luận thanh tra):       1.1.1 Tạo kết quả thanh tra, kiểm tra (Đã có kết luận thanh tra):       1.1.1 Tạo kết quả thanh tra, kiểm tra (Đã có kết luận thanh tra):       1.1.1 Tạo kết cô kết luận thanh tra:       1.1.1 Tao kết cô cô tá cô có có có có có có có có có có có có có | 2. Nhóm chức năng thanh tra, kiểm tra                                          | 5  |
| 2.1.1 Tạo kế hoạch thanh tra, kiểm tra:       5         2.1.2. Xem, điều chỉnh kế hoạch thanh tra đã lập:       9         2.2. Cập nhật, quản lý kết quả thanh tra, kiểm tra (Đã có kết luận thanh tra):       10         2.3. Đánh giá rùi ro:       14         2.4. CSDL Doanh nghiệp:       14         2.5. Báo cáo công tác của Đoàn Thanh tra:       17         3. Nhóm chức năng báo cáo       18         3.1. Biểu mẫu báo cáo:       19         3.2. Xem danh sách báo cáo theo từng biểu mẫu:       22         3.3. Xem, cập nhật và gửi thông tin báo cáo theo từng biểu mẫu:       22         3.4. Tổng hợp báo cáo từ các đơn vị:       24         4.1. Đóng góp ý kiến về sử dụng phần mềm:       22         4.2. Gửi tin nhắn nội bộ để thông báo:       22         4.3. Nhận tin nhắn nội bộ:       27         11. Liên hệ:       27                                                                                                    | 2.1.Quản lý kế hoạch thanh tra, kiểm tra                                       | 5  |
| 2.1.2. Xem, điều chỉnh kế hoạch thanh tra đã lập:       9         2.2. Cập nhật, quản lý kết quả thanh tra, kiểm tra (Đã có kết luận thanh tra):       10         2.3. Đánh giá rủi ro:       14         2.4. CSDL Doanh nghiệp:       14         2.5. Báo cáo công tác của Đoàn Thanh tra:       17         3. Nhóm chức năng báo cáo       18         3.1. Biểu mẫu báo cáo:       19         3.2. Xem danh sách báo cáo theo từng biểu mẫu:       22         3.3. Xem, cập nhật và gửi thông tin báo cáo theo từng biểu mẫu:       22         3.4. Tổng hợp báo cáo từ các đơn vị:       24         4. Nhóm các chức năng tiện ích       25         4.1. Đóng góp ý kiến về sử dụng phần mềm:       25         4.2. Gửi tin nhắn nội bộ       26         4.3. Nhận tin nhắn nội bộ       27         III. Liên hệ:       27                                                                                                    | 2.1.1 Tạo kế hoạch thanh tra, kiểm tra:                                        | 5  |
| 2.2. Cập nhật, quản lý kết quả thanh tra, kiểm tra (Đã có kết luận thanh tra):       10         2.3. Đánh giá rủi ro:       14         2.4. CSDL Doanh nghiệp:       15         2.5. Báo cáo công tác của Đoàn Thanh tra:       17         3. Nhóm chức năng báo cáo       18         3.1. Biểu mẫu báo cáo:       19         3.2. Xem danh sách báo cáo theo từng biểu mẫu:       22         3.3. Xem, cập nhật và gửi thông tin báo cáo theo từng biểu mẫu:       22         3.4. Tổng hợp báo cáo từ các đơn vị:       24         4.1. Đóng góp ý kiến về sử dụng phần mềm:       25         4.2. Gửi tin nhắn nội bộ để thông báo:       26         4.3. Nhận tin nhắn nội bộ       26         4.3. Nhận tin nhắn nội bộ       27                                                                                                    | 2.1.2. Xem, điều chỉnh kế hoạch thanh tra đã lập:                              | 9  |
| 2.3. Đánh giá rủi ro:       14         2.4. CSDL Doanh nghiệp:       15         2.5. Báo cáo công tác của Đoàn Thanh tra:       17         3. Nhóm chức năng báo cáo       18         3.1. Biểu mẫu báo cáo:       19         3.2. Xem danh sách báo cáo theo từng biểu mẫu:       22         3.3. Xem, cập nhật và gửi thông tin báo cáo theo từng biểu mẫu:       22         3.4. Tổng hợp báo cáo từ các đơn vị:       24         4.1. Đóng góp ý kiến về sử dụng phần mềm:       25         4.1. Đóng góp ý kiến về sử dụng phần mềm:       25         4.3. Nhận tin nhắn nội bộ       26         4.3. Nhận tin nhắn nội bộ:       27                                                                                                    | 2.2. Cập nhật, quản lý kết quả thanh tra, kiểm tra (Đã có kết luận thanh tra): | 10 |
| 2.4. CSDL Doanh nghiệp:       15         2.5. Báo cáo công tác của Đoàn Thanh tra:       17         3. Nhóm chức năng báo cáo       18         3.1. Biểu mẫu báo cáo:       19         3.2. Xem danh sách báo cáo theo từng biểu mẫu:       22         3.3. Xem, cập nhật và gửi thông tin báo cáo theo từng biểu mẫu:       22         3.4. Tổng hợp báo cáo từ các đơn vị:       24         4.1. Đóng góp ý kiến về sử dụng phần mềm:       25         4.2. Gửi tin nhắn nội bộ để thông báo:       26         4.3. Nhận tin nhắn nội bộ:       27         III. Liên hệ:       27                                                                                                    | 2.3. Đánh giá rủi ro:                                                          | 14 |
| 2.5. Báo cáo công tác của Đoàn Thanh tra:       17         3. Nhóm chức năng báo cáo       18         3.1. Biểu mẫu báo cáo:       19         3.2. Xem danh sách báo cáo theo từng biểu mẫu:       22         3.3. Xem, cập nhật và gửi thông tin báo cáo theo từng biểu mẫu:       22         3.4. Tổng hợp báo cáo từ các đơn vị:       24         4. Nhóm các chức năng tiện ích       25         4.1. Đóng góp ý kiến về sử dụng phần mềm:       25         4.2. Gửi tin nhắn nội bộ để thông báo:       26         4.3. Nhận tin nhắn nội bộ:       27         III. Liên hệ:       27                                                                                                    | 2.4. CSDL Doanh nghiệp:                                                        | 15 |
| 3. Nhóm chức năng báo cáo       18         3.1. Biểu mẫu báo cáo:       19         3.2. Xem danh sách báo cáo theo từng biểu mẫu:       22         3.3. Xem, cập nhật và gửi thông tin báo cáo theo từng biểu mẫu:       22         3.4. Tổng hợp báo cáo từ các đơn vị:       24         4. Nhóm các chức năng tiện ích       25         4.1. Đóng góp ý kiến về sử dụng phần mềm:       25         4.2. Gửi tin nhắn nội bộ để thông báo:       26         4.3. Nhận tin nhắn nội bộ:       27         III. Liên hệ:       27                                                                                                    | 2.5. Báo cáo công tác của Đoàn Thanh tra:                                      | 17 |
| 3.1. Biểu mẫu báo cáo:       19         3.2. Xem danh sách báo cáo theo từng biểu mẫu:       22         3.3. Xem, cập nhật và gửi thông tin báo cáo theo từng biểu mẫu:       22         3.4. Tổng hợp báo cáo từ các đơn vị:       24         4. Nhóm các chức năng tiện ích       25         4.1. Đóng góp ý kiến về sử dụng phần mềm:       25         4.2. Gửi tin nhắn nội bộ để thông báo:       26         4.3. Nhận tin nhắn nội bộ       26         4.1. Liên hệ:       27                                                                                                    | 3. Nhóm chức năng báo cáo                                                      |    |
| <ul> <li>3.2. Xem danh sách báo cáo theo từng biểu mẫu:</li></ul>                                                                                                    | 3.1. Biểu mẫu báo cáo:                                                         | 19 |
| <ul> <li>3.3. Xem, cập nhật và gửi thông tin báo cáo theo từng biểu mẫu:</li></ul>                                                                                                    | 3.2. Xem danh sách báo cáo theo từng biểu mẫu:                                 | 22 |
| <ul> <li>3.4. Tổng hợp báo cáo từ các đơn vị:</li></ul>                                                                                                    | 3.3. Xem, cập nhật và gửi thông tin báo cáo theo từng biểu mẫu:                | 23 |
| 4. Nhóm các chức năng tiện ích       25         4.1. Đóng góp ý kiến về sử dụng phần mềm:       25         4.2. Gửi tin nhắn nội bộ để thông báo:       26         4.3. Nhận tin nhắn nội bộ:       27         III. Liên hệ:       27                                                                                                    | 3.4. Tổng hợp báo cáo từ các đơn vị:                                           | 24 |
| <ul> <li>4.1. Đóng góp ý kiến về sử dụng phần mềm:</li></ul>                                                                                                    | 4. Nhóm các chức năng tiện ích                                                 |    |
| 4.2. Gửi tin nhắn nội bộ để thông báo:       26         4.3. Nhận tin nhắn nội bộ:       27         III. Liên hệ:       27                                                                                                    | 4.1. Đóng góp ý kiến về sử dụng phần mềm:                                      | 25 |
| 4.3. Nhận tin nhắn nội bộ:                                                                                                    | 4.2. Gửi tin nhắn nội bộ để thông báo:                                         | 26 |
| III. Liên hệ:                                                                                                    | 4.3. Nhận tin nhắn nội bộ:                                                     | 27 |
|                                                                                                    | III. Liên hệ:                                                                  |    |

### I. Đăng nhập và Quản lý tài khoản

- Địa chỉ đăng nhập: quanlythanhtra.daklak.gov.vn
- Tên đăng nhập: gõ tên đăng nhập được cung cấp
- Mật khẩu: gõ mật khẩu được cung cấp

|   |     |      | Ý CÔ | NG T | ÁC T<br>PHÒ | PHẦN MỀM<br>hanh tra, kiếm tra, tiếp công dân, giải quyết kh<br>ng, chóng tham những trên đia bân tỉnh đák lấ | iếu nại tố<br>K | CÁO VÀ |
|---|-----|------|------|------|-------------|----------------------------------------------------------------------------------------------------|-----------------|--------|
| 1 | TUT |      |      |      |             | ĐĂNG NHẬP                                                                                                    |                 |        |
| 1 |     |      | TH I |      | 1           | administrator                                                                                                 |                 |        |
|   |     |      |      |      |             |                                                                                                    |                 |        |
|   |     |      |      |      | Quên        | mật khẩu<br>Đăng nhập                                                                                         | <b>m</b> (      | n 11   |
|   |     | FFFF |      |      |             | Kem hướng dân sử dụng phản mêm                                                                                |                 |        |

Lưu ý: Việc đăng nhập có thể không thành công vì một số lý do thường gặp như: bật capslock bàn phím, chế độ viết tiếng Việt của Unikey, gõ nhầm mật khẩu, không nhớ mật khẩu, gõ sai mật khẩu, vào sai đường link phần mềm. Trường hợp không có lý do nào mà vẫn không đăng nhập được, vui lòng liên hệ Quản trị viên phần mềm để được hỗ trợ, cung cấp tài khoản hoặc reset mật khẩu mới.

Sau khi đăng nhập, phần mềm sẽ chuyển qua trang đổi mật khẩu nếu đăng nhập lần đầu hoặc bạn có thể đổi mật khẩu khác với mật khẩu ban đầu được cung cấp. Cần ghi nhớ mật khẩu mới đổi để đăng nhập vào phần mềm.

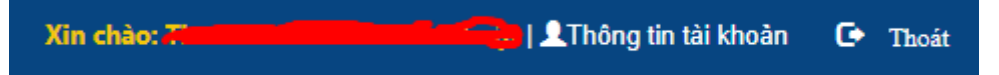

Bấm vào Thông tin tài khoản trên menu tay phải trên cùng màn hình để cập nhật lại mật khẩu

| ĐỔI MẬT KHẨU ĐĂNG NH         | ΙẬ́Ρ            |
|------------------------------|-----------------|
| Tên đăng nhập<br>Mật khẩu cũ |                 |
| Mật khẩu mới                 | Ít nhất 8 ký tự |
| Nhập lại mật khẩu mới        | Ít nhất 8 ký tự |
|                              | ₽ Cập nhật      |

Gõ mật khẩu cũ, mật khẩu mới (nhập 2 lần giống nhau), sau đó bấm "Cập nhật" để thực hiện đổi mật khẩu.

Lưu ý: Mật khẩu mới dài ít nhất 8 ký tự.

Chú ý: Để đảm bảo an toàn, an ninh thông tin, người sử dụng cần thay đổi mật khẩu mạnh (kết hợp cả chữ, số và kí tự)

Sau khi đổi mật khẩu thành công, thoát ra và đăng nhập lại để hệ thống cho phép dùng

### II. Các chức năng của phần mềm

### 1. Danh sách chức năng

Tùy theo quyền được cấp, sau khi đăng nhập sẽ có các chức năng của phần mềm tương ứng với quyền của tài khoản.

### a) Thanh tra

- Tạo kế hoạch (thanh tra, kiểm tra)
- Danh sách kế hoạch (Xem, điều chỉnh kế hoạch thanh tra, kiểm tra)
- Kết quả thực hiện kế hoạch

**b) Báo cáo** (Báo cáo định kỳ theo Thông tư 02/2021/TT-TTCP ngày 22/03/2021 của Thanh tra Chính phủ) và báo cáo đột xuất

- Biểu mẫu báo cáo
- Thống kê báo cáo
- Tổng hợp báo cáo từ các đơn vị (xã, ban tiếp công dân huyện)

### c) Đoàn thanh tra

- Danh sách Đoàn thanh tra.
- Tạo báo cáo.
- Danh sách báo cáo.

### d) Tiện ích

- Hỏi đáp Góp ý
- Tin nhắn đã gửi
- Nhận tin nhắn

| THANH TRA                                                                                                    | TRANG CHỦ                                                                                              |
|----------------------------------------------------------------------------------------------------|----------------------------------------------------------------------------------------------------|
| <ul> <li>★ Tạo kế hoạch</li> <li>★ Danh sách kế hoạch</li> <li>★ Kết quả thực hiện kế hoạch</li> <li>BÁO CÁO</li> </ul> | Xem hướng dẫn sử dụng phần mềm Xin chào đến với phân hệ quản trị phần mềm. Vui lòng chọn chức năng bên |
| <ul> <li>★ Biểu mẫu báo cáo</li> <li>★ Thống kê báo cáo</li> <li>★ Tổng hợp báo cáo từ các đơn vi</li> </ul>            |                                                                                                    |
| <ul> <li>DOÀN THANH TRA</li> <li>★Danh sách Đoàn thanh tra</li> <li>★Tạo báo cáo</li> <li>★Danh sách báo cáo</li> </ul> |                                                                                                    |
| <ul> <li>★Hỏi đáp - Góp ý</li> <li>★Tin nhắn đã gửi</li> <li>★Nhận tin nhắn</li> </ul>                                  |                                                                                                    |

## 2. Nhóm chức năng THANH TRA

## 2.1.Quản lý kế hoạch thanh tra, kiểm tra

## 2.1.1 Tạo kế hoạch thanh tra, kiểm tra:

Trên menu trái bấm vào "Tạo kế hoạch" -> hiện Form tạo kế hoạch.

## Bước 1:Chọn các danh mục:

- Chọn kiểu: Thanh tra/kiểm tra/Thanh-kiểm tra.
- Phân loại: hành chính/chuyên ngành.

## Bước 2: Nhập nội dung thanh tra/kiểm tra:

Nội dung thanh tra, kiểm tra: Nhập tóm tắt nội dung được thanh tra, kiểm tra

## Bước 3: Phạm vi thanh tra, kiểm tra:

Phạm vi thanh tra, kiểm tra: Nhập phạm vi thanh tra theo kế hoạch đã được phê duyệt

## Bước 4: Thời hạn thanh tra, kiểm tra:

- Thời hạn thanh tra, kiểm tra: Nhập số ngày thanh tra thực tế tại đơn vị được phê duyệt trong Kế hoạch thanh tra

### Bước 5: Thời gian tiến hành:

- Thời gian tiến hành: Chọn thời gian từ danh sách, bấm vào dấu ">>" để thêm thời gian đã chọn, hoặc bấm dấu "<<" để bỏ thời gian đã chọn.

### Bước 6: Nhập đơn vị phối hợp:

Nhập đơn vị phối hợp: Nhập tên các cơ quan, đơn vị phối hợp thực hiện thanh tra, kiểm tra theo kế hoạch đã được phê duyệt.

### Bước 7: Chọn, nhập cơ quan, đơn vị được thanh tra, kiểm tra:

## \* Tìm kiếm, lựa chọn doanh nghiệp trong hệ thống cơ sở dữ liệu sẵn có:

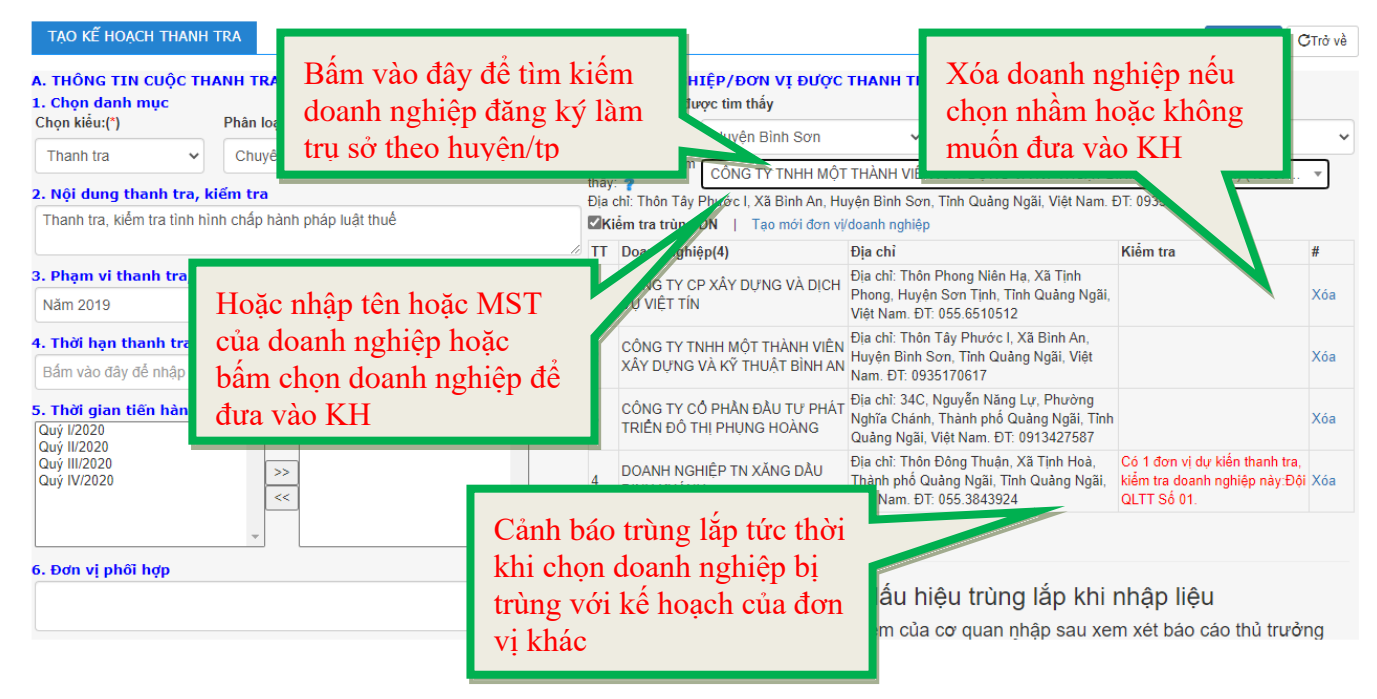

**Cách 1:** Bấm vào Box lọc theo địa bàn để lọc doanh nghiệp theo tiêu chí địa bàn Huyện/thành phố hoặc xã/phường -> hiện danh sách các doanh nghiệp theo địa bàn đã lọc -> Bấm chọn doanh nghiệp cần tìm ->Doanh nghiệp được chọn sẽ hiển thị bên dưới.

**Cách 2:** Nhập tên hoặc mã số doanh nghiệp vào ô tìm kiếm -> hiện doanh nghiệp cần tìm -> Bấm chọn doanh nghiệp.

Sau khi đã kiểm tra xong thông tin, bấm "**Lưu dữ liệu**" để cập nhật cuộc thanh tra mới tạo vào kế hoạch thanh tra của cơ quan, đơn vị.

Lưu ý: Để kết quả tìm kiếm được nhanh, chính xác, người sử dụng không cần nhập tên đầy đủ của doanh nghiệp khi đăng ký mà chỉ cần nhập trực tiếp tên doanh nghiệp. Ví dụ: muốn tìm Công ty TNHH Thành Trung ta chỉ cần gõ chữ "Thành Trung" vào ô tìm kiếm và bấm nút "Tìm".

### \* Tạo mới doanh nghiệp chưa có trong cơ sở dữ liệu:

| Tạo kế hoạch thanh '                                                   | TRA                                |                   |                           |                                                           |                                         |                                                                      |                                                                |                                                       | 💾 Lưu lại                                                                   | CTrở về                   |
|------------------------------------------------------------------------|------------------------------------|-------------------|---------------------------|-----------------------------------------------------------|-----------------------------------------|----------------------------------------------------------------------|----------------------------------------------------------------|-------------------------------------------------------|-----------------------------------------------------------------------------|---------------------------|
| A. THÔNG TIN CUỘC TH <i>ỉ</i><br>1. Chọn danh mục<br>Chọn kiểu:(*)     | ANH TRA, KIẾM TRA<br>Phân loại:(*) | Thời gian:        | B. Doa                    | OOANH NGHI<br>anh nghiệp đượ                              | ÊP/ĐƠN V<br>ực tìm thấy                 | /ӏ ѲѴ҆҆҆҆҆ҫҀҬӉ                                                       | ANH TRA, KIẾM                                                  | I TRA                                                 |                                                                             |                           |
| Thanh tra v<br>2. Nội dung thanh tra, k<br>Thanh tra kiểm tra tinh bir | Chuyên ngành 🗸                     | Kế hoạch năm 2020 | Lọc<br>Doa<br>thấy<br>Địa | theo địa bàn<br>Inh nghiệp tìm<br>/: ?<br>chỉ: Thôn Tây F | Huyện Bìn<br>CÔNG TY T<br>Phước I, Xã B | Bắm vào đây để chọn<br>ÌÌNH AN (Xã Bình An) (43007<br>ĐT: 0935170617 |                                                                |                                                       |                                                                             |                           |
| mann ua, Nenn ua unimin                                                | in chap hann phap hại thức         |                   |                           | iêm tra trúng L<br>Doanh nghiê                            | DN   lạch<br>p(4)                       | mới đơn vị/doa<br>Địa                                                | inh nghiệp<br>a chỉ                                            |                                                       | Kiểm tra                                                                    | #                         |
| <b>3. Phạm vi thanh tra, kić</b><br>Năm 2019                           | ếm tra                             |                   | 1                         | CÔNG TY CP<br>VỤ VIỆT TÍN                                 | XÂY Dụ                                  | (À DỊCH Địa<br>Ph<br>Việ                                             | a chỉ: Thôn Phong N<br>ong, Huyện Sơn Tị<br>it Nam. ĐT: 055.65 | liên Hạ, Xã Tịnh<br>nh, Tỉnh Quảng Ngãi,<br>10512     |                                                                             | Xóa                       |
| 4. Thời hạn thanh tra, ki<br>Bấm vào đây để nhập số n                  | <b>ếm tra (số ngày)</b><br>gày     |                   | 2                         | CÔNG TY TN<br>XÂY DỰNG V                                  | HH M<br>YÀ Kỹ                           | H VIÊN <sup>Địa</sup><br>NH AN Na                                    | a chỉ: Thôn Tây Phu<br>yện Bình Sơn, Tỉnh<br>m. ĐT: 093517061  | rớc I, Xã Bình An,<br>1 Quảng Ngãi, Việt<br>7         |                                                                             | Xóa                       |
| 5. Thời gian tiến hành:('<br>Quý l/2020<br>Quý l/2020                  | *)<br>Năm 2020                     |                   | 3                         | CÔNG T<br>TRIÊN E                                         | Bấm v                                   | vào đâv                                                              | để tao                                                         | ng Lự, Phường<br>9 Quảng Ngãi, Tỉnh<br>)T: 0913427587 |                                                                             | Xóa                       |
| Quý III/2020<br>Quý IV/2020                                            | >> <<                              |                   | 4                         | DOANH<br>ĐINH KH                                          | mới đơ                                  | banh ng                                                              | ghiệp                                                          | n, Xã Tịnh Hoà,<br>Tỉnh Quảng Ngãi,<br>124            | Có 1 đơn vị dự kiến thanh tra<br>kiểm tra doanh nghiệp này:Đ<br>QLTT Số 01. | ı,<br><mark>ội</mark> Xóa |
| 6. Đơn vị phối hợp                                                     | Ţ                                  | ¥                 | Q<br>1.                   | uy trình<br>Công chức                                     | 03 buớ<br>tác nghiê                     | r <b>C Xử lý</b> (<br>ệp phần m                                      | dấu hiệu tr<br>ềm của cơ qu                                    | ùng lắp khi<br>an nhập sau xe                         | nhập liệu<br>m xét báo cáo thủ trư                                          | ởng                       |

Nếu doanh nghiệp dự kiến thanh tra, kiểm tra chưa có trong cơ sở dữ liệu, người sử dụng cần tạo mới doanh nghiệp theo cách sau:

-> Bấm vào dòng "Tạo mới" -> hiện Form cho phép người sử dụng nhập thông tin về doanh nghiệp (Địa bàn đăng ký, mã số, tên doanh nghiệp, ...) và bấm vào nút "Lưu lại" -> phần mềm sẽ thêm doanh nghiệp vào cuộc thanh tra đang tạo lập đồng thời lưu doanh nghiệp mới tạo vào cơ sở dữ liệu.

| TÌM KIẾM DOANH       | NGHIỆP               | TẠO MỚI/CẬP       | NHẬT DOANH     | NGHIỆP          |                |
|----------------------|----------------------|-------------------|----------------|-----------------|----------------|
|                      | let de est           | L                 |                | 10              | 4L * ( 1 1     |
| Đề tranh việc nhập   | iại doan             | n ngniệp da co tr | ong cơ sơ dự i | iệu, trước khi  | them mol, ngươ |
| Huyện/TP:(*)         |                      | Xã/Phương:(*)     |                | Loại hình DN    | :(*)           |
| Chọn huyện/TP        | ~                    | Chọn xã/phườ      | ờng 🗸          | Chọn loại h     | ình 🗸          |
| Mã số Doanh nghiệp/l | Mã số thu            | é:                |                |                 | Kiểm tra       |
| Nhập Mã sô doanh r   | nghiệp               |                   |                |                 | Kiểm tra M     |
| Tên Doah nghiệp:(*)  | <mark>⊠</mark> Là ca | á nhân/cơ sở KD n | hỏ             |                 |                |
| Nhập tên doanh ngh   | iệp                  |                   |                |                 |                |
| Tên gọi khác(Nếu có) | :                    |                   |                |                 |                |
| Nhập tên gọi khác    |                      |                   |                |                 | 💾 Lưu lại      |
| Địa chỉ:             |                      |                   |                |                 |                |
| Nhập địa chỉ         |                      |                   |                |                 |                |
| Người đại diện:      |                      |                   | Chủ sở hữu:    |                 |                |
| Nhập người đại diện  |                      |                   | Nhập chủ sở    | hữu             |                |
| Ngày cấp GP:         |                      |                   | Ngày đối GP:   |                 |                |
| Bâm chuột vào đê cl  | họn lịch             |                   | Bâm chuột và   | io đê chọn lịch |                |
| Điện thoại:          |                      |                   |                |                 |                |
| Điện thoại           |                      |                   |                |                 |                |
| Ngành nghề kinh doa  | nh chính:            |                   |                |                 |                |
| Ngành nghề kinh do   | anh chính            | 1                 |                |                 |                |
|                      |                      |                   |                |                 | //             |

- Nếu cuộc thanh tra có nhiều doanh nghiệp thì người sử dụng tiếp tục thực hiện việc tìm kiếm doanh nghiệp hoặc tạo mới doanh nghiệp như hướng dẫn ở trên.

- Nếu doanh nghiệp được chọn trùng với kế hoạch thanh tra, kiểm tra của các cơ quan, đơn vị khác, tại cột "**Kiểm tra**" phần mềm sẽ tự động hiển thị tên các cơ quan, đơn vị dự kiến thanh tra doanh nghiệp này. Chức năng này sẽ giúp các cơ quan kịp thời phát hiện trùng lắp, chồng chéo; chủ động điều chỉnh, phối hợp cho hợp lý. Cách này chỉ áp dụng khi đối tượng thanh tra là doanh nghiệp; không áp dụng với các đối tượng là cơ quan hành chính nhà nước, đơn vị sự nghiệp.

- Nếu cuộc thanh tra, kiểm tra mà đối tượng thanh tra, kiểm tra chỉ có 01 cơ quan, đơn vị: người sử dụng nhập tên cơ quan, đơn vị được thanh tra, kiểm tra.

#### Ghi chú:

Để thống nhất trong cách nhập liệu, phục vụ công tác xử lý trùng lắp, chồng chéo, cần lưu ý:

- Nếu sai tên doanh nghiệp, sai lỗi chính tả, viết tắt, ... phần mềm sẽ tự động hiểu đây là một doanh nghiệp mới, phần mềm sẽ không xử lý được trùng lắp, chồng chéo. Do đó, chỉ sử dụng cách tạo mới doanh nghiệp trong trường hợp đối tượng thanh tra không có trong cơ sở dữ liệu về doanh nghiệp sẵn có.

- Việc nhập mới đối tượng thanh tra không được viết tắt, ngoại trừ một số trường hợp quy ước cách ghi tắt như sau:

+ "Công ty trách nhiệm hữu hạn", thống nhất cách nhập là "Công ty TNHH"

+ "Ủy ban nhân dân", thống nhất cách nhập là "UBND"

2.1.2. Xem, điều chỉnh kế hoạch thanh tra đã lập:

Bấm vào menu trái "Danh sách kế hoạch" -> Chọn các tiêu chí để xem danh sách kế hoạch thanh tra.

- Cơ quan tiến hành: chọn tất cả hoặc chọn 1 cơ quan cụ thể

- Phân loại: chọn tất cả hoặc chọn 1 phân loại: Hành chính/chuyên ngành - Kiểu: chọn tất cả hoặc chọn một kiểu.

- Thời gian: chọn theo tháng, quý hoặc theo năm.

Bấm "Xem danh sách" để xem kế hoạch theo các tiêu chí chọn.

Bấm "Kế hoạch bị trùng" để xem danh sách các cuộc thanh tra trùng lắp với các đơn vị khác.

Bấm cột "Đơn vị được thanh tra, kiểm tra" để xem sắp xếp theo thứ tự tăng/giảm số lần bị trùng nhiều/ít

- Điều chỉnh kế hoạch: Bấm vào tên cơ quan tiến hành tại cột "**Cơ quan tiến hành**" tương ứng với cuột thanh tra cần điều chỉnh, phần mềm sẽ quay trở lại form biểu cập nhật ban đầu, ta cập nhật lại các thông tin cần thay đổi, sau đó bấm "lưu dữ liệu".

Trường hợp điều chỉnh giảm (bỏ bớt cuộc thanh tra), tại vị trí cuộc thanh tra cần điều chỉnh giảm, click chuột vào ô vuông ở cột cuối cùng, sau đó nhấn nút "Xóa" màu đỏ, phía trên cùng, góc phải của màn hình, cuối cùng bấm OK.

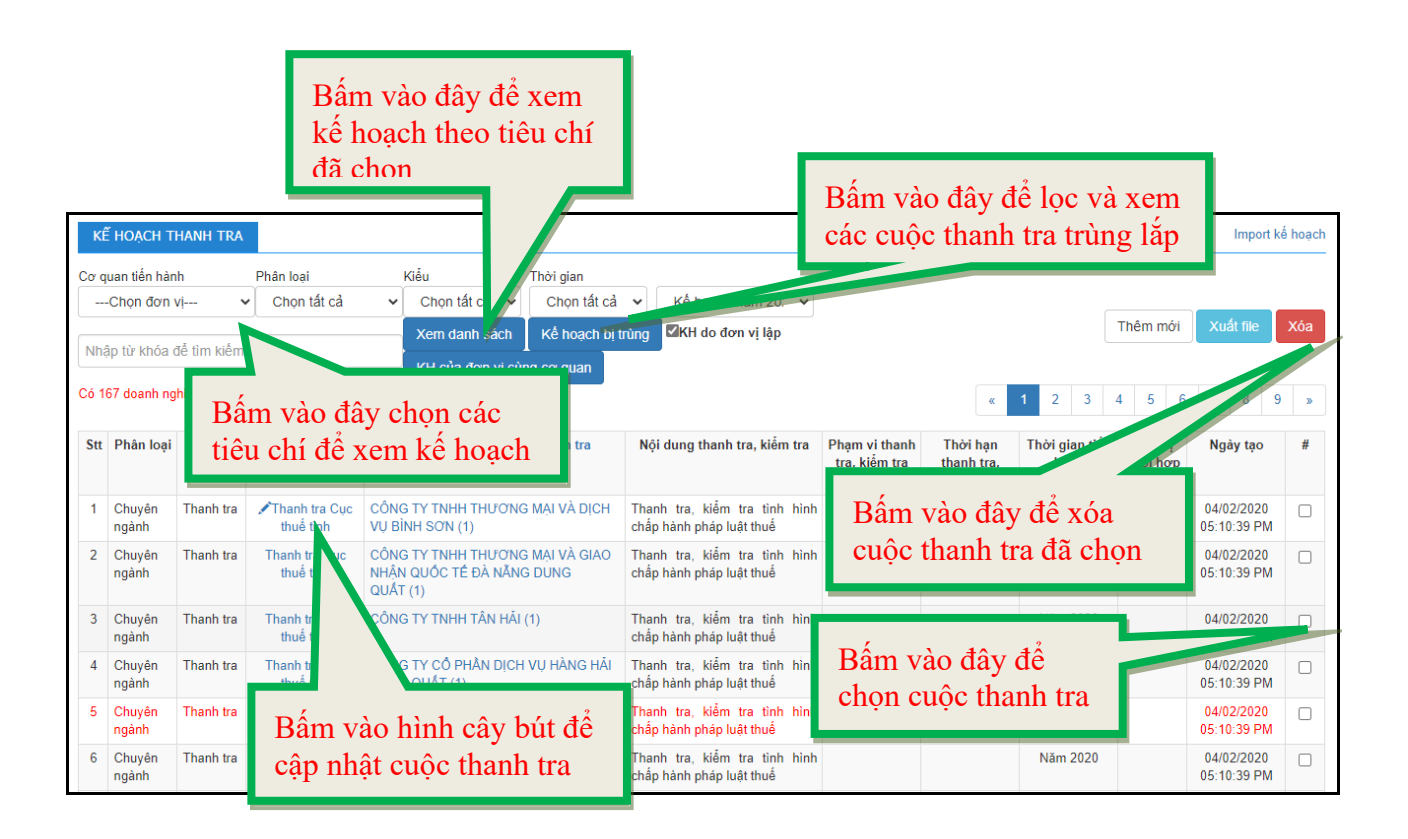

Chú ý:

- Phần mềm chỉ cho phép điều chỉnh kế hoạch thanh tra của đơn vị mình, không được quyền chỉnh sửa kế hoạch thanh tra của các đơn vị khác.

- Khi tạo kế hoạch cho phép chọn cùng lúc nhiều doanh nghiệp, tuy nhiên khi xem danh sách kế hoạch vẫn xuất dữ liệu theo doanh nghiệp để thuận tiện theo dõi trùng lắp, chồng chéo. Để xem kế hoạch tổng thể của đơn vị theo cuộc thanh tra, bấm vào nút "xuất file" phía bên phải màn hình; tiếp tục bấm nút "xuất file" nếu muốn xuất kế hoạch ra file Excel.

- Mỗi cuộc thanh tra được phân biệt bởi biểu tượng cây bút ở cột "Cơ quan tiến hành". Mỗi cuộc thanh tra có nhiều doanh nghiệp trong cuộc thanh tra đó.

## 2.2. Cập nhật, quản lý kết quả thanh tra, kiểm tra (Đã có kết luận thanh tra):

Bấm vào liên kết "**Kết quả thực hiện kế hoạch**" để xem danh sách kết quả thanh tra, kiểm tra hoặc cập nhật mới kết quả thanh tra, kiểm tra (nếu thanh tra không nằm trong kế hoạch)

a) Cập nhập kết quả thanh tra, kiểm tra:

\* Đối với các cuộc thanh tra, kiểm tra theo kế hoạch:

Bước 1: Bấm vào liên kết "Tạo kết quả từ kế hoạch"

| KÉ  | έt qu        | À THAN       | IH TRA                           |                                                                                                    |                                   |                                                |                                        |                              |                           |                        |                                                  |                                                     |                                                    |                             | Đá                                | nh giá r                | růi ro |
|-----|--------------|--------------|----------------------------------|----------------------------------------------------------------------------------------------------|-----------------------------------|------------------------------------------------|----------------------------------------|------------------------------|---------------------------|------------------------|--------------------------------------------------|-----------------------------------------------------|----------------------------------------------------|-----------------------------|-----------------------------------|-------------------------|--------|
| С   | họn tất      | cả năr       | n 🗸 Nhập tên, MST của            | dc Q Tạo                                                                                                    | ) kết quả từ l                    | kế hoạch                                       | Thêm mới                               |                              |                           |                        |                                                  |                                                     |                                                    |                             | Xuất fil                          | e Xa                    | óa     |
| STT | Cơ<br>tiến   | quan<br>hành | Tên DN được thanh tra            | Nội dung<br>thanh tr                                                                                                    | thanh tra,<br>kiểm tra<br>(HC,CN) | Hình thức<br>thanh tra,<br>kiểm tra<br>(KH,ĐX) | Tóm tắt sai phạm<br>phát hiện (nếu có) | Thu<br>hồi<br>tiền<br>(Tr.đ) | Thu<br>hồi<br>đất<br>(m2) | Phạt<br>tiền<br>(Tr.đ) | Tịch<br>thu(Mặt<br>hàng, số<br>tiền, ghi<br>chú) | Tiêu<br>hủy(Mặt<br>hàng,<br>số tiền,<br>ghi<br>chú) | Xử lý<br>khác(Mặt<br>hàng, số<br>tiền, ghi<br>chú) | Đình<br>chỉ<br>hoạt<br>động | Tước<br>quyền<br>sử<br>dụng<br>GP | Đã<br>được<br>lập<br>KH | #      |
| 1   | TP E<br>Ma 1 | B<br>nl      | ấm vào đây để<br>nập kết quả tha | nh                                                                                                    | Hành<br>chính                     | Đột xuất                                       | cvncv                                  | 0                            | 0                         | 0                      |                                                  |                                                     | ;<br>Số tiền: 0                                    |                             |                                   |                         |        |
| 2   | TP E<br>Ma 1 | tra          | a, kiểm tra                      | ên<br>sách,<br>oán<br>Thanh tra việc<br>quân lý sử<br>dụng tài chính<br>ngân sách, đầu<br>tư mua sắm<br>công Các<br>nguồn thu, chi<br>khác Các<br>công trình xây<br>dựng cơ bản<br>của trường có<br>nguồn vốn từ<br>ngân sách và<br>do Nhân dân<br>đóng góp<br>Công tác tuyển<br>sinh của<br>trường. | Hành<br>chính                     | Kế hoạch                                       | fhghfgh                                | 100                          | 111                       | 111                    | Mặt<br>hàng:Quân<br>áo                           |                                                     | ;<br>Số tiền: 0                                    |                             |                                   |                         |        |
| 3   | TP B         | uôn          | 🖍 THCS Phan Chu Trinh            | Thực hiện luật                                                                                                    | Hành                              | Kế hoạch                                       | abc                                    | 0                            | 0                         | 0                      |                                                  |                                                     | ;                                                  |                             |                                   |                         |        |

Bước 2: Chọn niên độ: Tại Box "thời gian", chọn niên độ cần nhập kết quả.

**Bước 3:** Click chuột vào biểu tượng **"Xem danh sách kế hoạch"**, màn hình sẽ hiển thị danh sách các cuộc thanh tra theo niên độ đã chọn

| KÊ            | r quả             | THANH TRA, KIỂM TRA (BÁO CÁO T                                                         | ừ kế hoạo             | CH)              |                                         |                               |                       |                                        |
|---------------|-------------------|----------------------------------------------------------------------------------------|-----------------------|------------------|-----------------------------------------|-------------------------------|-----------------------|----------------------------------------|
| Cơ qu<br>Danh | uan tiế<br>sách l | n hành:(") <mark>Thanh tra Cục thuế tỉnh</mark><br>xế hoạch:( 167 Doanh nghiệp/đơn vị) | Thời gian:<br>Năm 202 | <b>(*)</b><br>20 | Từ ki<br>v<br>jî dung thanh tra/kiểm    | ióa:(*)<br>tra:(*)            | H Xem danh sách kế hơ | Dạch C Trở về                          |
| Stt           | Mä<br>KH          | Tên doanh nghiệp                                                                       | Pha                   |                  | Thanh tra, kiếm tra tình<br>Từ ngày:(*) | hình chấp hành pháp luật thuế | Bấm vào đá            | âv để xem danh                         |
| 1             | 567               | Bấm vào đây để ch                                                                      | ọn                    | ۲                | Chọn ngày<br>Thu hồi tiền:(triệu đồng)  | Thu hồi đất:(mì               | sách kế hoạ           | ch đã lập: có thể<br>ba tìm kiếm vào ô |
| 3             | 567:              | niên độ kê hoạch đế<br>nhập kết quả                                                    | 9                     | 0                | Nhập số tiền<br>Hàng hóa tịch           | Nhập m2 thu                   |                       | Chành tiền:                            |
| 4             | 5673              | CÔNG TY CỔ PHẦN BÊ TÔNG VIET<br>SIN                                                    | Chuyên<br>ngành       | 0                | Nhập hàng hóa<br>Ghi chú tịch thu:      | Bấm vào Nút T                 | ròn để                | Vhập số tiền                           |
| 5             | 5673              | CÔNG TY CỔ PHẦN BIA SÀI GÒN –<br>QUẢNG NGÃI                                            | Chuyên<br>ngành       | 0                | Nhập ghi chú                            | ứng để nhập kế                | t quả                 |                                        |
| 6             | 5673              | CÔNG TY CỔ PHẦN BỘT - GIẤY VNT                                                         | Chuyên                | 0                | Hàng hóa tiêu hủy:                      | <b>C 1</b>                    | -                     | hành tiền:                             |

Bước 4: Click chuột vào biểu tượng vòng tròn đối với cuộc thanh tra cần cập nhật kết quả.

Bước 5: Cập nhật các thông tin về kết quả thanh tra:

+ Nội dung thanh tra/kiểm tra: phần mềm tự động điền nội dung tương ứng với nội dung thanh tra, kiểm tra theo kế hoạch đã lập.

+ Từ ngày, đến ngày: Thời gian bắt đầu và kết thúc thanh tra trực tiếp đối với đối tượng thanh tra (theo định dạng: ngày/tháng/năm).

+ Tại các box: "thu hồi tiền", "thu hồi đất", "phạt tiền", "tịch thu tiền", "tiêu hủy hàng hóa", "xử lý khác (tiền)": Phải nhập giá trị bằng số (nếu số lẻ thì phân cách giữa phần nguyên và phần thập phân bởi dấu phẩy ","). Số tiền vi phạm: thu hồi, phạt, tịch thu, xử lý khác... là 1 yếu tố để quản lý rủi ro đối với các doanh nghiệp.

+ Trường hợp nhận thấy doanh nghiệp có dấu hiệu vi phạm hoặc xét thấy cần thiết sẽ tiến hành kiểm tra cho năm tới, đánh dấu check vào ô " ]" tại dòng "Thêm vào danh sách quan tâm với doanh nghiệp có dấu hiệu vi phạm" để lưu vào danh sách theo dõi, khi tạo kế hoạch hệ thống ưu tiên hiển thị doanh nghiệp này trước vào danh sách chọn để theo dõi.

+ Tại box "Tước quyền sử dụng giấy phép": Ghi chú thời gian tước giấy phép

+ Các nội dung khác: nhập thông tin liên quan (nếu có).

Bước 6: Lưu kết quả cập nhật: Sau khi nhập xong bấm "Lưu lại kết quả"

\* Đối với các cuộc thanh tra, kiểm tra đột xuất:

| KÊ  | T QUẢ THAN           | IH TRA                                                     |                                                                                                    |                                                |                                                |                                       |             |                   |                        |                                          |                                      |                                                  |                             | Đá                                | inh giá                 | růi ro |
|-----|----------------------|------------------------------------------------------------|----------------------------------------------------------------------------------------------------|------------------------------------------------|------------------------------------------------|---------------------------------------|-------------|-------------------|------------------------|------------------------------------------|--------------------------------------|--------------------------------------------------|-----------------------------|-----------------------------------|-------------------------|--------|
| Cł  | iọn tất cả năr       | n 🗸 Nhập tên, MST của                                      | dc Q Tạo                                                                                                    | ) kết quả từ l                                 | kế hoạch                                       | Thêm mới                              |             |                   |                        |                                          |                                      |                                                  |                             | Xuất fil                          | e X                     | (óa    |
| STT | Cơ quan<br>tiến hành | Tên DN được thanh tra                                      | Nội dung<br>thanh tra                                                                                                    | Phân loại<br>thanh tra,<br>kiểm tra<br>(HC,CN) | Hình thức<br>thanh tra,<br>kiểm tra<br>(KH,ĐX) | Tóm tắt sai phạ<br>phát hiện (nếu cổ) | Thu<br>(Th  | Thu<br>hổi<br>₹ất | Phạt<br>tiền<br>(Tr.đ) | Tịch<br>thu(Mặt<br>hàng, số<br>tiền, ghi | Tiêu<br>hủy(Mặt<br>hàng,<br>số tiền, | Xử lý<br>khác(Mặt<br>hàng, số<br>tiền, ghi<br>ú) | Đình<br>chỉ<br>hoạt<br>động | Tước<br>quyền<br>sử<br>dụng<br>GP | Đã<br>được<br>lập<br>KH | #      |
| 1   | TP Buôn<br>Ma Thuột  | " Hộ kinh doanh Trần Thị<br>Nương (tạp hóa Hồng<br>Nương)" | cvncvn                                                                                                    | Hành<br>chính                                  | Đột xuất                                       | cvncv                                 | Bân<br>thên | n vào<br>n kết    | o"Th<br>quả            | nêm mo<br>thanh                          | ới" để<br>tra                        | in: 0                                            |                             |                                   |                         | 0      |
| 2   | TP Buôn<br>Ma Thuột  | ✓ Trường Tiếu học Phan<br>Đình phùng                       | Thực hiện<br>luật ngân sách,<br>Luật kế toán<br>Thanh tra việc<br>quân lý sử<br>dụng tài chính<br>ngân sách, đầu<br>tư mua sắm<br>công Các<br>nguồn thu, chi<br>khác Các<br>công trình xây<br>dựng cơ bản<br>của trường có<br>nguồn vốn từ<br>ngân sách và<br>do Nhân dân<br>đóng góp<br>Công tác tuyển<br>sinh của<br>trường. | Hành<br>chính                                  | Kế hoạch                                       | fhghfgh                               | 100         | 111               | 111                    | Mặt<br>hàng:Quân<br>áo                   |                                      | ;<br>Số tiền: 0                                  |                             |                                   |                         |        |
| 3   | TP Buôn              | 🖍 THCS Phan Chu Trinh                                      | Thực hiện luật                                                                                                    | Hành                                           | Kế hoạch                                       | abc                                   | 0           | 0                 | 0                      |                                          |                                      | ;                                                |                             |                                   |                         |        |

+ Bước 1: Bấm vào mục "Thêm mới"

## + Bước 2: Cập nhật thông tin

Thực hiện tương tự cập nhật kết quả từ kế hoạch, riêng phần đối tượng được thanh tra có thể thực hiện bằng cách bấm vào "*Chọn đơn vị được thanh tra, kiểm tra*"-> hiện Form để tìm kiếm, chọn đối tượng đã thực hiện thanh tra:

| Thời gian:(*)             | Từ ngày:(*)    | Đến ngày:(*)            |
|---------------------------|----------------|-------------------------|
| Bấm vào đây để chọ 🗸      | Chọn ngày      | Chọn ngày               |
| Phân loại:(*)             |                | Hình thức:(*)           |
| Bấm vào đây để chọn       | ~              | Bấm vào đây để chọn 🗸   |
| Đơn vị được thanh tra:(*) | Chọn đơn vị đu | rợc thanh tra, kiểm tra |

Tìm đối tượng đã thanh tra trong danh sách, check chọn đối tượng và bấm "Thêm vào kết quả"

| Che | ọn tất cả cấp I | ✔ Chọn tất cả ✔ Chọn loại hình ✔ hồng                | Tìm                                                                          | Đóng lại            |                     | (                | Thêm và      | ào kết quả                   | Chọn/Bỏ (         | chọn |
|-----|-----------------|------------------------------------------------------|------------------------------------------------------------------------------|---------------------|---------------------|------------------|--------------|------------------------------|-------------------|------|
| 20  | ✓ Chọ           | on tất cả 🗸 🗸Chọn thời gian 🗸 Có 48                  | 3 Doanh nghiệp/Đơn vị                                                        |                     | «                   | 1 2 3 4          | 5            | 6 7 Thêm                     | vào kết quả       | »    |
| Stt | Mă số DN        | Tên doanh nghiệp                                     | Địa chỉ                                                                      | Huyện/Tp            | Xã/Phường           | Loại hình DN     | Chi<br>nhánh | Ngày tạo                     | Tạo bởi           | #    |
| 1   | 40A8048745      | Hộ kinh doanh Hồng Phương Cosmetics                  | 82 Mai Hắc Đế, phường Tân<br>Thành, Thành phố Buôn Ma<br>Thuột, tỉnh Đắk Lắk | TP Buôn Ma<br>Thuột | Phường Tân<br>Thành | Cá nhân/Cơ<br>sở |              | 01/01/0001<br>12:00:00<br>AM | Đội QLTT<br>số 01 |      |
| 2   | 4001070083      | Hộ kinh doanh Võ Hồng Thính                          | 09 Hùng Vương, phường Tự An,<br>Thành phố Buôn Ma Thuột, Tỉnh<br>Đắk Lắk     | TP Buôn Ma<br>Thuột | Phường Tự An        | Cá nhân/Cơ<br>sở |              | 01/01/0001<br>12:00:00<br>AM | Đội QLTT<br>số 01 |      |
| 3   | 40J8003654      | Hộ kinh doanh Nguyễn Xuân Hồng (Tạp hoá Hoa<br>Mười) | thôn 1, xã Tân Tiến, huyện<br>Krông Pắc, tỉnh Đắk Lắk                        | Huyện Krông<br>Pắc  | Xã Tân Tiến         | Cá nhân/Cơ<br>sở |              | 01/01/0001<br>12:00:00<br>AM | Đội QLTT<br>số 03 |      |
| 4   | 40G8001053      | Hộ kinh doanh Hải Hồng                               | Buôn Tơng, Xã Ea Tar, Huyện<br>Cư M'gar, Tỉnh Đắk Lắk                        | Huyện Cư<br>M'gar   | Xã Ea Tar           | Cá nhân/Cơ<br>sở |              | 01/01/0001<br>12:00:00<br>AM | Đội QLTT<br>số 5  |      |
| 5   | 40J8006038      | " Hộ kinh doanh Trần Thị Nương (tạp hóa Hồng         | Thôn Toàn Thắng, xã Hòa Đông,                                                | Huyện Krông         | Xã Hòa Đông         | Cá nhân/Cơ       |              | 01/01/0001                   | Đội QLTT          |      |

Cập nhật các nội dung khác như phần "Tạo kết quả từ kế hoạch"

Bước 3: Lưu kết quả cập nhật: Sau khi nhập xong bấm "Lưu lại".

*Ghi chú:* Kết quả thanh tra có kiến nghị chuyển cơ quan điều tra hoặc kiến nghị sửa đổi cơ chế chính sách ... thì thông tin cập nhật box **"ghi chú"** cuối cùng

b) Xem, điều chỉnh kết quả thanh tra, kiểm tra:

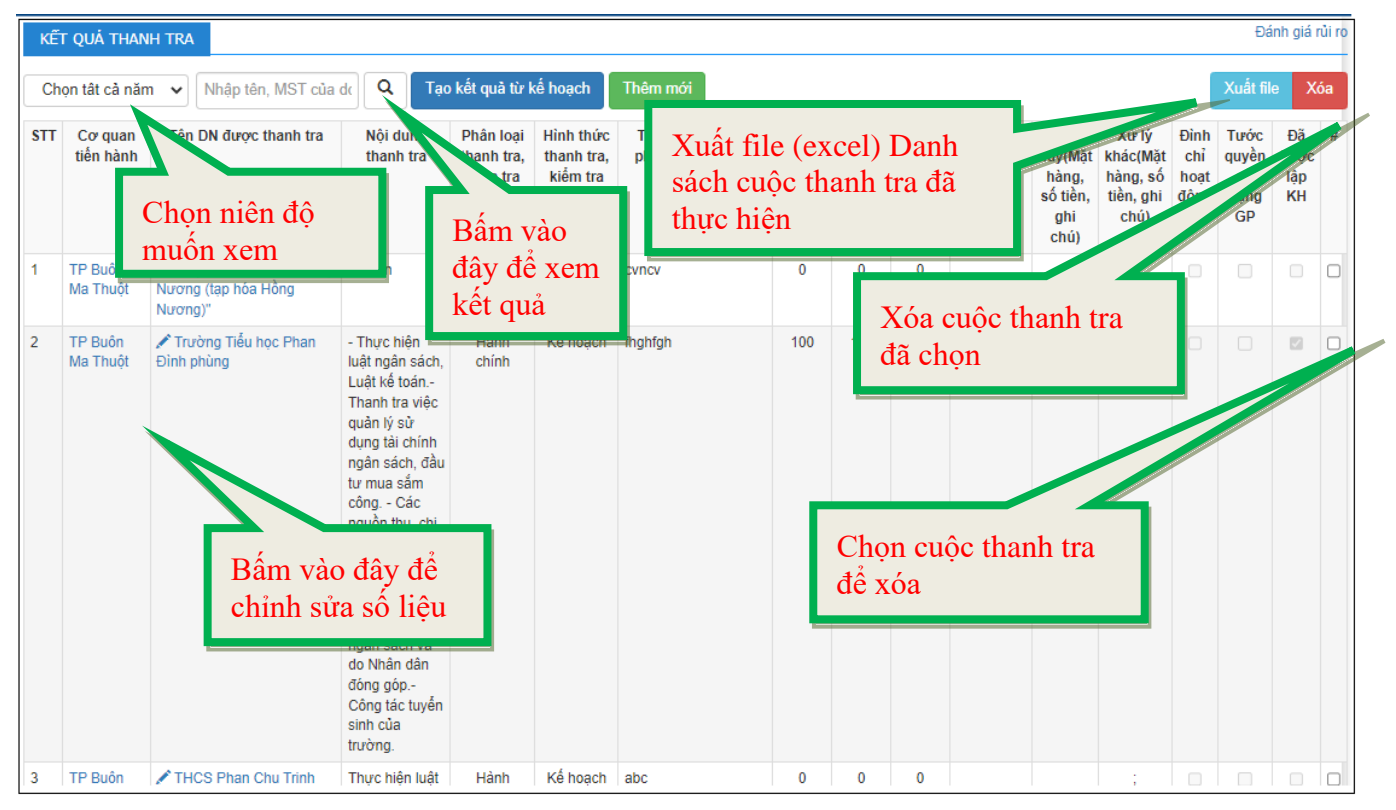

- Xem kết quả thanh tra: Khi bấm vào mục "Kết quả thanh tra" thì mặc định phần mềm sẽ hiển thị danh sách kết quả các cuộc thanh tra đã cập nhập số liệu.

Nếu muốn xem kết quả theo vào niên độ thì bấm vào niên độ cần xem như hình minh họa.

- Điều chỉnh kết quả thanh tra: Click chuột vào tên đơn vị/doanh nghiệp tại cột **"Tên DN được thanh tra"** cần điều chỉnh, phần mềm sẽ quay trở lại form biểu cập nhật số liệu, người sử dụng cập nhật lại các thông tin cần thay đổi, sau đó bấm **"Lưu lại".** 

- Xóa kết quả đã cập nhật: tại ví trí cuộc thanh tra cần xóa, click chuột vào ô vuông ở cột cuối cùng, sau đó nhấn nút **"Xóa"** màu đỏ, ở góc phải của màn hình, cuối cùng bấm OK.

Chú ý: phần mềm chỉ cho phép điều chỉnh, xóa các dữ liệu của đơn vị mình, không được quyền chỉnh sửa, xóa dữ liệu của các đơn vị khác.

- Xuất dữ liệu phục vụ công tác báo cáo: Bấm nút **"Xuất file"**, phần mềm sẽ xuất dữ liệu ra file excel.

#### 2.3. Đánh giá rủi ro:

Chức năng này giúp cho các cơ quan thanh tra xem xét, đánh giá việc lập kế hoạch thanh tra, kiểm tra với kết quả thanh tra, kiểm tra; xem xét một doanh nghiệp trong thời gian các niên độ liên tiếp (ví dụ 3 năm liên tiếp) nếu thanh tra, kiểm tra không có vấn đề gì nhưng vẫn thực hiện thanh tra, kiểm tra là nên xem lại công tác lập kế hoạch có chuẩn xác hay không. Xem xét những doanh nghiệp đã được thanh tra, kiểm tra liên tiếp từ 2 năm trở lên mà không có dấu hiệu vi phạm có thể không đưa vào kế hoạch thanh tra, kiểm tra trong năm tiếp theo,....

Trong danh sách "Kết quả thanh tra, kiểm tra", bấm chọn "Đánh giá rủi ro"

| Kế<br>Ch<br>« | T QUẢ THAN<br>Iọn tất cả năm<br>1 2 3 | H TRA<br>1 ♥ 20 ♥ Nhập tên, M:<br>>                      | Bấm v<br>ro việ<br>kế hoạ   | Bấm vào đây để Đánh giá rủi<br>ro việc xây dựng và thực hiện<br>kế hoạch thanh tra, kiểm tra |                                                |                                        |                           |                        |                        |                                                  | Xuất fil                                         | idi ro<br>(óa                                      |                             |                                   |                         |   |
|---------------|---------------------------------------|----------------------------------------------------------|-----------------------------|----------------------------------------------------------------------------------------------|------------------------------------------------|----------------------------------------|---------------------------|------------------------|------------------------|--------------------------------------------------|--------------------------------------------------|----------------------------------------------------|-----------------------------|-----------------------------------|-------------------------|---|
| STT           | Cơ quan<br>tiến hành                  | Tên DN được thanh tra                                    | Nội dung<br>thanh tra       | Phân loại<br>thanh tra,<br>kiểm tra<br>(HC,CN)                                               | Hình thức<br>thanh tra,<br>kiểm tra<br>(KH,ĐX) | Tóm tắt sai phạm phát<br>hiện (nếu có) | Thu hồi<br>tiền<br>(Tr.đ) | Thu<br>hồi đất<br>(m2) | Phạt<br>tiền<br>(Tr.đ) | Tịch<br>thu(Mặt<br>hàng,<br>số tiền,<br>ghi chú) | Tiêu<br>hủy(Mặt<br>hàng,<br>số tiền,<br>ghi chú) | Xử lý<br>khác(Mặt<br>hàng, số<br>tiền, ghi<br>chú) | Đình<br>chỉ<br>hoạt<br>động | Tước<br>quyền<br>sử<br>dụng<br>GP | Đã<br>được<br>lập<br>KH | # |
| 1             | Thanh tra<br>Cục thuế<br>tỉnh         | CÔNG TY CỔ PHẦN BIA<br>SÀI GÒN – QUẢNG NGÃI              | Chấp hành<br>pháp luật thuế | Chuyên<br>ngành                                                                              | Kế hoạch                                       | Khai sai số thuế phải<br>nộp           | 235,80                    | 0                      | 61,90                  |                                                  |                                                  | ;<br>Số tiền: 0                                    |                             |                                   | 1                       |   |
| 2             | Thanh tra<br>Cục thuế<br>tỉnh         | CÔNG TY CỔ PHẦN KẾT<br>CÂU THÉP ĐẠI DŨNG MIÈN<br>TRUNG   | Chấp hành<br>pháp luật thuế | Chuyên<br>ngành                                                                              | Kế hoạch                                       | Khai sai số thuế phải<br>nộp           | 747                       | 0                      | 266                    |                                                  |                                                  | ;<br>Số tiền: 0                                    |                             |                                   |                         |   |
| 3             | Thanh tra<br>Cục thuế<br>tỉnh         | CÔNG TY CỔ PHẦN XÂY<br>DỰNG ĐÔ THỊ VÀ KHU<br>CÔNG NGHIỆP | Chấp hành<br>pháp luật thuế | Chuyên<br>ngành                                                                              | Kế hoạch                                       | Khai sai số thuế phải<br>nộp           | 432                       | 0                      | 103                    |                                                  |                                                  | ;<br>Số tiền: 0                                    |                             |                                   | V                       |   |
| 4             | Thanh tra<br>Cục thuế                 | CÔNG TY CỔ PHẦN<br>LILAMA 45.3                           | Chấp hành<br>pháp luật thuế | Chuyên<br>ngành                                                                              | Kế hoạch                                       | Khai sai số thuế phải<br>nộp           | 2.273                     | 0                      | 743                    |                                                  |                                                  | ;<br>Số tiền: 0                                    |                             |                                   |                         |   |

Sẽ đến form để đánh giá rủi ro:

| hân | loại                          |                                                                         | Loại hình                                                            | Địa bàn                          |                                                |                                        |                           |                        |                        |                                                  |                                                  |                                                    |                                 |                             | " 1                               | 2                       | 3                   | w |
|-----|-------------------------------|-------------------------------------------------------------------------|----------------------------------------------------------------------|----------------------------------|------------------------------------------------|----------------------------------------|---------------------------|------------------------|------------------------|--------------------------------------------------|--------------------------------------------------|----------------------------------------------------|---------------------------------|-----------------------------|-----------------------------------|-------------------------|---------------------|---|
| Ch  | iọn tất cả                    | ~                                                                       | Chọn tất cả 🗸 🗸                                                      | Xem theo địa                     | bàn 🗸                                          |                                        |                           |                        |                        |                                                  |                                                  |                                                    |                                 |                             | ~                                 | -                       | J                   |   |
| 20  | 17 🗸 20:                      | 20 🗸                                                                    | Tất cả kết quả 🗸                                                     | Nhập tên, MS                     | r của doanh i                                  | Xem danh sách                          |                           |                        |                        |                                                  |                                                  |                                                    |                                 |                             |                                   |                         | Xuất f              |   |
|     |                               |                                                                         | Tất cả kết quả                                                       |                                  |                                                |                                        |                           |                        |                        |                                                  |                                                  |                                                    |                                 |                             |                                   |                         |                     | _ |
| STT | Cơ quan<br>tiến hành          | Têr                                                                     | DN có đầu hiệu vi ph<br>DN bị đình chỉ hoạt c<br>DN bị tước quyền sủ | iậm ing<br>lộng tra<br>ở dụng GP | Phân loại<br>thanh tra,<br>kiểm tra<br>(HC,CN) | Tóm tắt sai phạm<br>phát hiện (nếu có) | Thu hồi<br>tiền<br>(Tr.đ) | Thu<br>hồi đất<br>(m2) | Phạt<br>tiền<br>(Tr.đ) | Tịch<br>thu(Mặt<br>hàng,<br>số tiền,<br>ghi chú) | Tiêu<br>hủy(Mặt<br>hàng,<br>số tiền,<br>ghi chú) | Xử lý<br>khác(Mặt<br>hàng, số<br>tiền, ghi<br>chú) | Có<br>dấu<br>hiệu<br>vi<br>phạm | Đình<br>chỉ<br>hoạt<br>động | Tước<br>quyền<br>sử<br>dụng<br>GP | Đã<br>được<br>Iập<br>KH | Năm<br>thực<br>hiện | # |
| 1   | Thanh tra<br>Cục thuế<br>tỉnh | 🖍 CÔ<br>SÀI G                                                           | NG TY CỔ PHẦN BIA<br>ÒN – QUẢNG NGÃI                                 | Chấp hành<br>pháp luật thuế      | Chuyên<br>ngành                                | Khai sai số thuế phải<br>nộp           | 235,80                    | 0                      | 61,90                  |                                                  |                                                  | ;<br>Số tiền: 0                                    |                                 |                             |                                   |                         | 2018                |   |
| 2   | Thanh tra<br>Cục thuế<br>tỉnh | ✓ CÔ<br>CÂU T<br>TRUN                                                   | NG TY CỔ PHẦN KẾT<br>THÉP ĐẠI DŨNG MIỀN<br>G                         | Chấp hành<br>pháp luật thuế      | Chuyên<br>ngành                                | Khai sai số thuế phải<br>nộp           | 747                       | 0                      | 266                    |                                                  |                                                  | ;<br>Số tiền: 0                                    |                                 |                             |                                   |                         | 2018                |   |
| 3   | Thanh tra<br>Cục thuế<br>tỉnh | ianh tra<br>uc thuể DƯNG ĐÔ THI VÀ KHU pháp luật thuế<br>th CÔNG NGHIỆP |                                                                      | Chuyên<br>ngành                  | Khai sai số thuế phải<br>nộp                   | 432                                    | 0                         | 103                    |                        |                                                  | ;<br>Số tiền: 0                                  |                                                    |                                 |                             |                                   | 2018                    |                     |   |
| 1   | Thanh tra<br>Cục thuế<br>tỉnh | ✓ CÔ<br>LILAM                                                           | NG TY CỔ PHẦN<br>IA 45.3                                             | Chấp hành<br>pháp luật thuế      | Chuyên<br>ngành                                | Khai sai số thuế phải<br>nộp           | 2.273                     | 0                      | 743                    |                                                  |                                                  | ;<br>Số tiền: 0                                    |                                 |                             |                                   |                         | 2018                |   |
|     | Thanh tra<br>Cục thuế<br>tỉnh | INCÔ<br>XUẤT                                                            | NG TY TNHH SẢN<br>THƯƠNG MẠI VẠN LÝ                                  | Cháp hành<br>pháp luật thuế      | Chuyên<br>ngành                                | Khai sai số thuế phải<br>nộp           | 58                        | 0                      | 25                     |                                                  |                                                  | ;<br>Số tiền: 0                                    |                                 |                             |                                   |                         | 2018                |   |
| 8   | Thanh tra                     | <b>ℓ</b> cô                                                             | NG TY CỔ PHẦN BẢO                                                    | Chấn hành                        | Chuyên                                         | Khai sai số thuế phải                  | 602                       | 0                      | 183                    |                                                  |                                                  |                                                    |                                 |                             |                                   |                         | 2018                | C |

Có thể tìm kiếm doanh nghiệp theo tên, niên độ, địa bàn đăng ký kinh doanh, tình trạng kết quả thanh tra, kiểm tra các năm qua, đồng thời xuất file (excel) để theo dõi, quản lý khi cần.

## 2.4. CSDL Doanh nghiệp:

Chức năng này cung cấp cơ sở dữ liệu về doanh nghiệp.

Mặc định phần mềm sẽ hiển thị toàn bộ cơ sở dữ liệu về doanh nghiệp trên địa bàn tỉnh.

a) Tìm kiếm tên doanh nghiệp

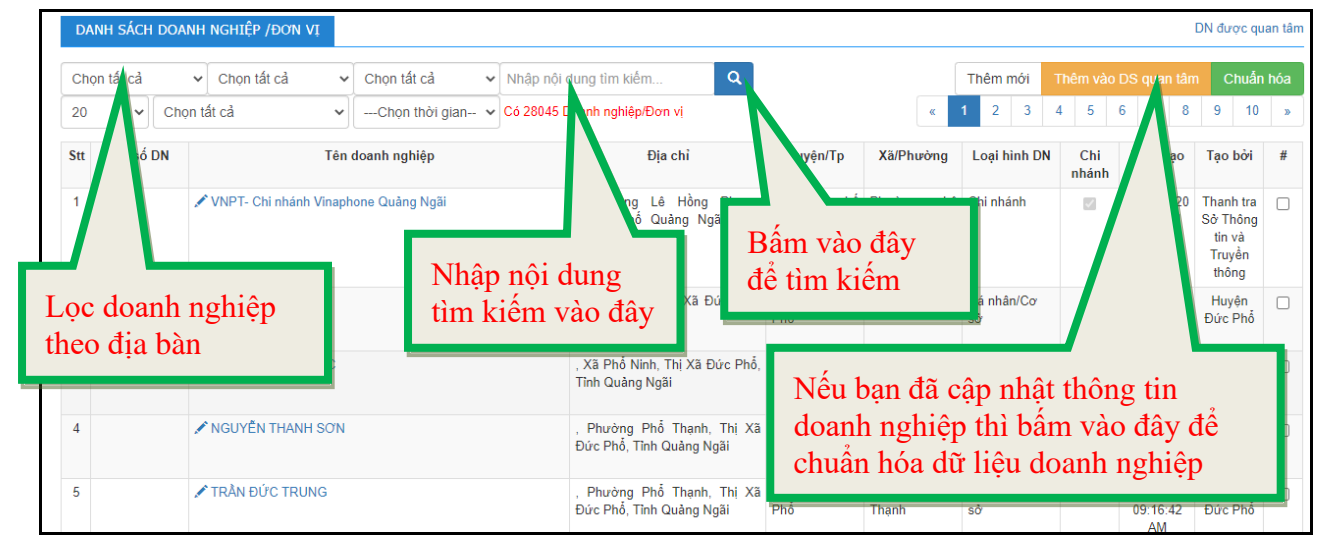

Cách 1: Chọn địa giới hành chính theo cấp huyện, xã (nơi đặt Trụ sở chính theo Giấy đăng ký kinh doanh của doanh nghiệp mà ta muốn tìm kiếm).

Cách 2: Gõ tên doanh nghiệp cần tìm kiếm vào box **"Tìm kiếm"** => bấm enter hoặc nút tìm kiếm bên cạnh.

b) Doanh nghiệp được quan tâm

Để xem danh sách doanh nghiệp được quan tâm bấm dòng chữ "DN được quan tâm", phần mềm sẽ hiển thị danh sách các dữ liệu cần tìm.

Trường hợp muốn thêm doanh nghiệp vào danh sách quan tâm:

+ Bước 1: Tìm kiếm doanh nghiệp cần thêm theo cách hướng dẫn ở trên.

+ Bước 2: Đánh dấu doanh nghiệp cần thêm bằng cách click chuột vào ô vuông bên phải màn hình tại vị trí doanh nghiệp đó.

+ Bước 3: Bấm vào biểu tượng "Thêm vào DS quan tâm"

c) Doanh nghiệp chưa được thanh tra, kiểm tra

Để xem danh sách doanh nghiệp chưa được thanh tra, kiểm tra, bấm chọn vào bộ tiêu chí lọc như hình dưới.

| DA        | NH SÁCH       | DOANH                       | NGHIỆP /ĐƠN VỊ                                         |                                                            |                                                     |                                    |                                         |                         |                         |                  |                 |                              | DN được qu                                         | ian tâm  |
|-----------|---------------|-----------------------------|--------------------------------------------------------|------------------------------------------------------------|-----------------------------------------------------|------------------------------------|-----------------------------------------|-------------------------|-------------------------|------------------|-----------------|------------------------------|----------------------------------------------------|----------|
| Chọ<br>20 | n tất cả<br>🗸 | ✓<br>Chọn tả                | Chọn tất cả<br>ất cả                                   | <ul> <li>✓ Chọn tất cả</li> <li>✓Chọn thời gian</li> </ul> | <ul> <li>✓ Nhập nội</li> <li> ✓ Có 28045</li> </ul> | dung tìm ki<br>Doa                 | Bấm vào<br>tiêu chí t                   | o đây để<br>tỉm kiến    | lọc các<br>n            | iêm mới<br>2 3   | Thêm vào<br>4 5 | DS quan tân<br>6 7 8         | n Chuẩn<br>9 10                                    | hóa<br>» |
| Stt       | Mãsốl         | Chọn tấ<br>DN/đơn<br>DN/đơn | ất cả<br>n vị chưa được thanh<br>n vị đã được lập KH t | thanh tra, kiểm tra<br>p KH thanh tra, kiểm tra            |                                                     |                                    |                                         |                         |                         | Loại hình DN     | Chi<br>nhánh    | Ngày tạo                     | Tạo bởi                                            | #        |
| 1         |               | DN/đơr<br>DN/đơr            | n vị đã có mã số thuế<br>n vị chưa có mã số th         | uế                                                         |                                                     | , Phường<br>Thành phố<br>Quảng Ngã | Lê Hồng Phong,<br>Quảng Ngãi, Tỉnh<br>i | Thành phố<br>Quảng Ngãi | Phường Lê<br>Hồng Phong | Chi nhánh        |                 | 16/07/2020<br>09:53:11<br>AM | Thanh tra<br>Sở Thông<br>tin và<br>Truyền<br>thông |          |
| 2         |               | 1                           | TRÀN NGỌC CHÂU                                         |                                                            |                                                     | , Xã Phổ A<br>Tỉnh Quảng           | An, Thị Xã Đức Phỗ,<br>3 Ngãi           | Thị Xã Đức<br>Phổ       | Xã Phổ An               | Cá nhân/Cơ<br>sở |                 | 12/07/2020<br>09:37:53<br>AM | Huyện<br>Đức Phố                                   |          |
| 3         |               | 1                           | TRÀ THỊ BÍCH NGỌC                                      |                                                            |                                                     | , Xã Phổ N<br>Tỉnh Quảng           | inh, Thị Xã Đức Phổ,<br>3 Ngãi          | Thị Xã Đức<br>Phổ       | Xã Phố Ninh             | Cá nhân/Cơ<br>sở |                 | 12/07/2020<br>09:36:46<br>AM | Huyện<br>Đức Phỗ                                   |          |
| 4         |               | 1                           | NGUYÊN THANH SC                                        | Ν                                                          |                                                     | , Phường<br>Đức Phỗ, T             | Phổ Thạnh, Thị Xã<br>ĩnh Quảng Ngãi     | Thị Xã Đức<br>Phổ       | Phường Phổ<br>Thạnh     | Cá nhân/Cơ<br>sở |                 | 12/07/2020<br>09:23:42       | Huyện<br>Đức Phố                                   |          |

### d) Thêm mới doanh nghiệp

Đối với các doanh nghiệp chưa có sẵn trên cơ sở dữ liệu, có thể thêm vào bằng cách bấm vào biểu tượng **"Thêm mới"**, sau đó cập nhật các thông tin cần thiết vào form thông tin; kết thúc bấm **"Lưu lại".** 

### Chú ý:

- Để tránh việc nhập lại doanh nghiệp đã có trong cơ sở dữ liệu, trước khi thêm mới người sử dụng cần kiểm tra nhập mã số doanh nghiệp -> bấm vào nút "**Kiểm tra**"

- Đối với các doanh nghiệp do đơn vị mình tạo mới, nếu thấy không chính xác có thể chỉnh sửa bằng cách bấm vào vị trí tên doanh nghiệp cần chỉnh sửa (tại cột "tên doanh nghiệp"), phần mềm sẽ quay trở lại form thông tin, cập nhật lại thông tin cần chỉnh sửa xong bấm rút "**Lưu lại**".

| Huyện/TP:(*)                                                                                                    | Xã/Phường:(*)                                                | Loại hình DN:(*)                                          |
|----------------------------------------------------------------------------------------------------|--------------------------------------------------------------|-----------------------------------------------------------|
| Huyện Bình Sơn                                                                                                    | ✓ Xã Bình Đông                                               | ✓ Công ty cố phần                                         |
| Mã số Doanh nghiệp:                                                                                                    |                                                              | Kiểm tra                                                  |
| 4300819809                                                                                                    |                                                              | Kiếm tra                                                  |
| Tên Doah nghiệp:(*) □L                                                                                                    | à cá như ở sở KD nhỏ                                         |                                                           |
| Công Ty Cố Phần Công Ng                                                                                                    | ghiế Dựng Hoàng Long                                         |                                                           |
| Tên gọi khác(Nếu có): N                                                                                                    | hập mã số doanh nghiệp                                       | Bấm vào đây                                               |
| Nhập tên gọi khác Và                                                                                                    | ào đây để kiểm tra                                           | để kiểm tra                                               |
| 1 31                                                                                                    |                                                              | de kielli tra                                             |
| Địa chỉ:                                                                                                    |                                                              |                                                           |
| Địa chỉ:<br>, Xã Bình Đông, Huyện Bìr                                                                                      | nh Sơn, Tỉnh Quảng Ngãi                                      |                                                           |
| Địa chỉ:<br>, Xã Bình Đông, Huyện Bìr<br>Người đại diện:                                                                   | nh Sơn, Tỉnh Quảng Ngãi<br>Chủ sả                            | ở hữu:                                                    |
| Địa chỉ:<br>, Xã Bình Đông, Huyện Bìr<br>Người đại diện:<br>Nhập người đại diện                                            | nh Sơn, Tỉnh Quảng Ngãi<br>Chủ sở<br>Nhập                    | ở hữu:<br>o chủ sở hữu                                    |
| Địa chỉ:<br>, Xã Bình Đông, Huyện Bìr<br>Người đại diện:<br>Nhập người đại diện<br>Ngày cấp GP:                            | nh Sơn, Tỉnh Quảng Ngãi<br>Chủ sở<br>Nhập<br>Ngày đ          | ở hữu:<br>o chủ sở hữu<br>đổi GP:                         |
| Địa chỉ:<br>, Xã Bình Đông, Huyện Bìr<br>Người đại diện:<br>Nhập người đại diện<br>Ngày cấp GP:<br>8/1/2020                | nh Sơn, Tỉnh Quảng Ngãi<br>Chủ sở<br>Nhập<br>Ngày đ<br>Bấm c | ở hữu:<br>chủ sở hữu<br>đối GP:<br>chuột vào để chọn lịch |
| Địa chỉ:<br>, Xã Bình Đông, Huyện Bìr<br>Người đại diện:<br>Nhập người đại diện<br>Ngày cấp GP:<br>8/1/2020<br>Điện thoại: | nh Sơn, Tỉnh Quảng Ngãi<br>Chủ sở<br>Nhập<br>Ngày đ<br>Bấm đ | ở hữu:<br>chủ sở hữu<br>đối GP:<br>chuột vào để chọn lịch |

- Các thông tin có dấu \* màu đỏ là bắt buộc nhập. Để dễ tìm kiếm, nên nhập đầy đủ tên và mã số doanh nghiệp (nếu có mã số).

### 2.5. Báo cáo công tác của Đoàn Thanh tra:

Thanh tra huyện, thành phố tạo thông tin các Đoàn thanh tra bao gồm các thành viên liên quan để thực hiện công tác báo cáo.

Trên menu bên trái "Đoàn thanh tra" -> "Danh sách Đoàn thanh tra" để tạo đoàn báo cáo

| D/   | ANH SÁCH ĐOÀN THANH TRA |                 |    |                                             |      |            |                  |     |
|------|-------------------------|-----------------|----|---------------------------------------------|------|------------|------------------|-----|
|      |                         |                 |    |                                             |      | 1          | Thêm mới         | Xóa |
| Stt  | Đoàn thanh tra          |                 | Nộ | Bấm vào đây để thêm<br>mới báo cáo của Đoàn | thúc | DS báo cáo | DS thành<br>viên | #   |
| 1    | 🖍 Thanh tra Tp          | kiểm tra đơn vị |    | kiểm tra                                    |      | (0)        | (0)              |     |
| (Dan | h sách đoàn kiểm tra)   |                 |    |                                             |      |            |                  |     |

| ĐOÀN THANH TRA   CẬP NHẬT                                   |                      |
|-------------------------------------------------------------|----------------------|
| Tiêu đề:(*)                                                 |                      |
| Nhập tiêu đê                                                |                      |
| Thời gian:(*)<br>Từ ngày Đên ngày DĐã kết thúc<br>Nội dung: |                      |
| Nhập nội dung thực hiện của đoàn kiểm tra                   | H Lưu lại<br>CTrở về |

Trên menu "Đoàn thanh tra" -> "Tạo báo cáo" để tạo báo cáo; Chọn Đoàn thanh tra mới tạo hoặc đã có trong danh sách -> Nhập thông tin vào form để gửi báo cáo trong Đoàn kiểm tra, sau đó nhấn "Lưu lại"

| ĐOÀN THANH TRA   CẬP NHẬT BÁO CÁO                                               |                      |
|---------------------------------------------------------------------------------|----------------------|
| Đoàn thanh tra:                                                                 |                      |
| Thành lập đoàn kiểm tra liên ngành về việc kiểm tra an toàn thực phẩm(Bắt đầt 🗸 |                      |
| Nội dung:                                                                       |                      |
| Nhập nội dung báo cáo đoàn kiểm tra                                             | H Lưu lại<br>CTrở về |
| File đi kèm (nếu có):<br>Chọn tệp Không có tệp nào được chọn                    |                      |

## Lưu ý: Thành viên không thuộc Đoàn kiểm tra sẽ không báo cáo được.

#### 3. Nhóm chức năng báo cáo

Chức năng báo cáo theo các biểu mẫu của Thông tư 02/2021/TT-TTCP ngày 22/03/2021 của Thanh tra Chính phủ thực hiện click chuột vào chức năng khoanh đỏ "**Báo** cáo" trên menu.

Thống kê chức năng chủ yếu của công tác báo cáo và chức năng chủ yếu của hỗ trợ xử lý chồng chéo thanh tra, kiểm tra doanh nghiệp.

- Biểu mẫu báo cáo: Các biểu mẫu theo Thông tư 02/2021/TT-TTCP, bao gồm: 9 biểu mẫu báo cáo công tác thanh tra, 11 biểu mẫu báo cáo công tác tiếp công dân, giải quyết khiếu nại, tố cáo và 3 biểu mẫu báo cáo công tác phòng chống tham nhũng.

- Thống kê báo cáo: Thống kê các biểu mẫu báo cáo đã gửi theo từng kỳ báo cáo. Các kỳ báo cáo sẽ bao gồm: Hàng Quý(4 quý trong năm), 6 tháng, 9 tháng và 1 năm.

## 3.1. Biểu mẫu báo cáo:

Chức năng này để cập nhật, chỉnh sửa các biểu mẫu báo cáo theo quy định.

Trên menu bên trái bấm vào "Báo cáo" Chọn "Biểu mẫu báo cáo":

| A QUẢN LÝ CÔNG TÁC THANH TR<br>TRÊN ĐỊA BÀN TÌNH ĐẮK LẮK                                                                                                    | A, KIẾM TRA, TIẾP CÔNG DẦN, GIẢI QUYẾT KHIẾU NẠI TỎ CÁO VÀ PHÒNG, CHÔNG THAM NHŨNG                                                                                                    |
|----------------------------------------------------------------------------------------------------|----------------------------------------------------------------------------------------------------|
| THANH TRA         ★ Tạo kế hoạch         ★ Danh sách kế hoạch         ★ Kết quả thực hiện kế hoạch         BÁO CÁO         ★ Biểu mẫu báo cáo         ★ Thống kẽ báo cáo         ★ Tổng hợp báo cáo từ các đơn vị         ĐOÀN THANH TRA         ★ Danh sách báo cáo         ★ Tạo báo cáo         ★ Tạo báo cáo         ★ Tạo báo cáo         ★ Tạo báo cáo         ★ Tạo báo cáo         ★ Tạo báo cáo         ★ Danh sách báo cáo         ★ Tạo báo cáo         ★ Tạo báo cáo         ★ Tạo báo cáo         ★ Tạo báo cáo         ★ Tin nhấn đã giữi | <ul> <li>✔ Trang chủ</li> <li>Páo cáo Định kỳ theo Thông tư số 02/2021/TT-TTCP</li> <li>1 Test Quý 1 2023 (Thời hạn: 17/2/2023-28/2/2023)</li> <li>Báo cáo Năm 2022 (Thời hạn: 17/12/2022-23/3/2023)</li> <li>I test1-23/02/2023 (Thời hạn: 23/11/2022-23/3/2023)</li> <li>Páo cáo đột xuất</li> <li>Tam (Thời hạn: 17/2/2023-28/3/2023)</li> <li>Yem hướng dẫn sử dụng phần mềm</li> </ul> |
| ★Nhận tin nhắn                                                                                                    |                                                                                                    |

Ghi chú:

Tạo mới biểu mẫu báo cáo theo từng biểu mẫu, tương ứng với kỳ báo cáo còn thời hạn báo cáo (các kỳ báo cáo hết thời hạn không tạo mới được, chỉ xem được danh sách các báo cáo theo từng biểu mẫu):

| TRÊN ĐỊA BÀN TÍNH ĐẮK LÁK                                                                                                    |                                                                                                    |                                                                                                    |
|----------------------------------------------------------------------------------------------------|----------------------------------------------------------------------------------------------------|----------------------------------------------------------------------------------------------------|
| THANH TRA<br>★ Tạo kế hoạch<br>★ Danh sách kế hoạch<br>★ Kết quả thực hiện kế hoạch                                                                                                    | <ul> <li>✤ Trang chủ</li> <li>Báo cáo Định kỳ theo Thông tự số 02/2021/TT-TTCP</li> <li>• Test Quý I 2023 (Thời hạn: 17/2/2023-28/2/2023)</li> <li>• Báo cáo Năm 2022 (Thời hạn: 1/12/2022-31/12/2022)</li> </ul> |                                                                                                    |
| BÁO CÁO<br>★ Biểu mẫu báo cáo<br>★ Thống kê báo cáo<br>★ Tổng hợp báo cáo từ các đơn vị                                                                                                    | <ul> <li>test1-23/02/2023 (Thời hạn: 23/11/2022-23/3/2023)</li> <li>Báo cáo đột xuất</li> <li>Tam (Thời hạn: 17/2/2023-28/3/2023)</li> </ul>                                                                      | Bấm vào đây để chọn 1 kỳ<br>báo cáo còn thời hạn, sau<br>đó bấm <b>Tạo mới</b> trên danh<br>sách tương ứng |
| <ul> <li>ĐOAN THANH TRA</li> <li>★Danh sách Đoàn thanh tra</li> <li>★Tạo báo cáo</li> <li>★Danh sách báo cáo</li> <li>TIỆN ÍCH</li> <li>★Hỏi đáp - Góp ý</li> <li>★Tin nhắn đã gửi</li> <li>★Nhận tin nhắn</li> </ul> | 楶 Xem hướng dẵn sử dụng phần mềm                                                                                                    |                                                                                                    |

## Hiển thị các biểu mẫu báo cáo:

| <b>R</b><br>Đa | Trang chủ / Biểu mẫu báo cáo 🥜 Đính kèm file báo cáo<br>ng thực hiện với kỳ báo cáo: test1-23/02/2023(Thời hạn: 23/11/2022-23/3/2023) |                       |            |                                     |
|----------------|----------------------------------------------------------------------------------------------------|-----------------------|------------|-------------------------------------|
| Bie            | u mẫu báo cáo công tác thanh tra                                                                                                    |                       |            |                                     |
| 1              | TỔNG HỢP KẾT QUẢ THANH TRA HÀNH CHÍNH (01/TTr)                                                                                        | Danh sách (1 báo cáo) | Tạo<br>mới | Tổng hợp ĐV cấp dưới (2 báo<br>cáo) |
| 2              | TỔNG HỢP KẾT QUẢ THỰC HIỆN KẾT LUẬN THANH TRA HÀNH CHÍNH (02/TTr)                                                                     | Danh sách (1 báo cáo) | Tạo<br>mới | Tổng hợp ĐV cấp dưới (1 báo<br>cáo) |
| 3              | TÔNG HỢP KẾT QUẢ THANH TRA HÀNH CHÍNH TRONG LĨNH VỰC ĐẦU TƯ XÂY DỰNG CƠ BẢN (03/TTr)                                                  | Danh sách (0 báo cáo) | Tạo<br>mới | Tổng hợp ĐV cấp dưới (1 báo<br>cáo) |
| 4              | TỔNG HỢP KẾT QUẢ THANH TRA TRONG LĨNH VỰC TÀI CHÍNH - NGÂN SÁCH (04/TTr)                                                              | Danh sách (0 báo cáo) | Tạo<br>mới | Tổng hợp ĐV cấp dưới (0 báo<br>cáo) |
| 5              | TÔNG HỢP KẾT QUẢ THANH TRA HÀNH CHÍNH TRONG LĨNH VỰC ĐẤT ĐAI (05/TTr)                                                                 | Danh sách (0 báo cáo) | Tạo<br>mới | Tổng hợp ĐV cấp dưới (0 báo<br>cáo) |
| 6              | TỔNG HỢP KẾT QUẢ THANH TRA, KIỂM TRA CHUYÊN NGÀNH (06/TTr)                                                                            | Danh sách (0 báo cáo) | Tạo<br>mới | Tổng hợp ĐV cấp dưới (0 báo<br>cáo) |
| 7              | TÔNG HỢP KẾT QUẢ THỰC HIỆN KẾT LUẬN, QUYẾT ĐỊNH XỬ PHẠT QUA THANH TRA, KIỂM TRA<br>CHUYÊN NGÀNH (07/TTr)                              | Danh sách (0 báo cáo) | Tạo<br>mới | Tổng hợp ĐV cấp dưới (0 báo<br>cáo) |
| 8              | TỔNG HỢP CÔNG TÁC XÂY DỰNG LỰC LƯỢNG THANH TRA (01/QLNN)                                                                              | Danh sách (0 báo cáo) | Tạo<br>mới | Tổng hợp ĐV cấp dưới (0 báo<br>cáo) |
| 9              | TÔNG HỢP CÔNG TÁC QUÂN LÝ NHÀ NƯỚC VỀ THANH TRA, TIẾP CÔNG DÂN, KHIỀU NẠI, TỔ<br>CÁO VÀ PHÒNG, CHỐNG THAM NHỮNG (02/QLNN)             | Danh sách (0 báo cáo) | Tạo<br>mới | Tổng hợp ĐV cấp dưới (0 báo<br>cáo) |

+ Thứ tự thực hiện báo cáo: Vì số liệu báo cáo tại một số biểu có mối liên hệ, ràng buộc nhau nên cần báo cáo theo thứ tự nhất định để giảm sai sót:

| ТТ | Nội dung                                                                                                    | Ghi chú                                                       |
|----|----------------------------------------------------------------------------------------------------|---------------------------------------------------------------|
| 1  | <b>Biểu mẫu báo cáo công tác thanh tra (9 biểu):</b><br>01/TTr, 02/TTr, 03/TTr, 04/TTr, 05/TTr, 06/TTr,<br>07/TTr, 01/QLNN, 02/QLNN                                                   | Các xã, phường, thị<br>trấn không báo cáo vào<br>các biểu này |
|    | Muốn nhập biểu <b>01/TTr</b> thì phải nhập các biểu này trước (03/TTr, 04/TTr, 05/TTr)                                                                                                |                                                               |
|    | Muốn nhập biểu <b>07/TTr</b> thì phải nhập biểu 06/TTr trước                                                                                                    |                                                               |
| 2  | Biểu mẫu báo cáo công tác tiếp công dân, giải quyết<br>khiếu nại, tố cáo (11 biểu): 01/TCD, 02/TCD,<br>01/XLD, 02/XLD, 03/XLD, 04/XLD, 01/KQGQ,<br>02/KQGQ, 03/KQGQ, 04/KQGQ, 03/QLNN |                                                               |
|    | Muốn nhập biểu <b>02/TCD</b> thì phải nhập các biểu này trước (01/XLD, 02/XLD, 03/XLD, 04/XLD, 01/TCD)                                                                                |                                                               |
|    | Muốn nhập biểu <b>01/XLD</b> thì phải nhập các biểu này trước (02/XLD, 03/XLD, 04/XLD)                                                                                                |                                                               |
|    | Muốn nhập biểu <b>01/KQGQ</b> thì phải nhập các biểu này trước (01/XLD, 02/XLD)                                                                                                    |                                                               |
|    | Muốn nhập biểu <b>03/KQGQ</b> thì phải nhập các biểu này trước (01/XLD, 03/XLD)                                                                                                    |                                                               |
| 3  | Biểu mẫu báo cáo công tác phòng, chống tham<br>nhũng (3 biểu): 01/PCTN, 02/PCTN, 03/PCTN                                                                                              |                                                               |

+ Đối với từng kỳ báo cáo còn thời hạn (kỳ báo cáo sẽ thể hiện trong mục chọn), trên danh sách các biểu mẫu tương ứng, chọn "**Tạo mới**" -> Hệ thống cho phép đến form nhập thông tin các chỉ tiêu báo cáo theo **Thông tư 02**. Trường hợp các kỳ báo cáo đã hết thời hạn, chỉ có thể xem được danh sách báo cáo đã gửi bằng cách bấm vào link trên danh sách tương ứng "**Danh** sách báo cáo". Ví dụ form tạo mới báo cáo theo biểu mẫu bên dưới:

| 希 Tra     | ang chủ                                                                      | i / Biểu m                                                                        | ẫu báo cá                                                                            | o/Biểu                                                                             | mẫu 01/T                                                                  | Tr - Tổng l                                            | hợp kết qu                                          | uà thanh t                                       | ra hành c                            | hính                                 |                                         |                                       |                                            |                           |                              |               |                  |                             |
|-----------|------------------------------------------------------------------------------|-----------------------------------------------------------------------------------|--------------------------------------------------------------------------------------|------------------------------------------------------------------------------------|---------------------------------------------------------------------------|--------------------------------------------------------|-----------------------------------------------------|--------------------------------------------------|--------------------------------------|--------------------------------------|-----------------------------------------|---------------------------------------|--------------------------------------------|---------------------------|------------------------------|---------------|------------------|-----------------------------|
| Lưu l     | ại X                                                                         | óa báo cáo                                                                        | o Gửib                                                                               | aio cáo                                                                            | Về danh s                                                                 | sách Đ                                                 | on vị bác                                           | cáo: TP                                          | Buôn M                               | a Thuột                              | Tình trạ                                | ang: Báo (                            | cáo đang t                                 | ao                        |                              |               |                  |                             |
|           |                                                                              |                                                                                   |                                                                                      |                                                                                    |                                                                           |                                                        | tes                                                 | t1-23/02/2                                       | 2023: Phạ                            | m vi thu t                           | hập số liệ                              | u: 🥐                                  |                                            |                           |                              |               |                  |                             |
| Đơn<br>vị | :                                                                            | Số cuộc th                                                                        | anh tra thụ                                                                          | c hiện tron                                                                        | ıg kỳ                                                                     | Đã ban<br>hành                                         | Số đơn<br>vị được                                   | Tống vi<br>kin                                   | phạm về<br>h tế                      | Kiến nghị xử lý                      |                                         |                                       |                                            |                           |                              |               |                  |                             |
|           | Tống<br>số                                                                   |                                                                                   | Phâ                                                                                  | n loại                                                                             |                                                                           | kêt luận                                               | thanh<br>tra                                        | Tiền và<br>tài sản                               | Ðất<br>(m2)                          | Thu hồi                              | về NSNN                                 | Xử lý kh                              | ác về kinh<br>tế                           | Hành                      | chính                        | Chuyển<br>điề | corquan<br>u tra | Hoàn thiện cơ<br>chế, chính |
| MS        |                                                                              | Triển<br>khai từ<br>kỳ<br>trước<br>chuyển<br>sang                                 | Triển<br>khai<br>trong kỳ                                                            | Theo Kế<br>hoạch                                                                   | Đột xuất                                                                  |                                                        |                                                     | quy<br>thành<br>tiền                             |                                      | Tiền<br>(Tr.đ)                       | Đất (m2)                                | Tiền<br>(Tr.đ)                        | Đất (m2)                                   | Tổ chức                   | Cá nhân                      | Vụ            | Đối<br>tượng     | sách (sô văn<br>bản)        |
| MS        | 1 =<br>2+3 =<br>4+5                                                          | 2                                                                                 | 3                                                                                    | 4                                                                                  | 5                                                                         | 6                                                      | 7                                                   | 8=10+12                                          | 9=11+13                              | 10                                   | 11                                      | 12                                    | 13                                         | 14                        | 15                           | 16            | 17               | 18                          |
|           | 8                                                                            | 4                                                                                 | 4                                                                                    | 3                                                                                  | 5                                                                         | 0                                                      | 0                                                   | 245.000                                          | 230                                  | 105.00                               | 120                                     | 140.00                                | 110                                        | 0                         | 0                            | 0             | 0                |                             |
| Lưu ý:    | - Biểu I<br>PCTN<br>- Cột "f<br>- Cột (1<br>- Cột (2<br>- Số liệ<br>- Cột (1 | này là biể<br>Đơn vị" để<br>1) = Cột (2<br>2): Số cuộ<br>ru từ cột (<br>7): Số cơ | u tổng hợi<br>ễ ghi tên c<br>2) + (3) = (<br>ic thanh tr<br>7) đến cột<br>quan, tổ c | p về thanh<br>ác đơn vị<br>Cột (4) + (<br>a triển khả<br>t (18) là số<br>chức được | n tra hành<br>trực thuộc<br>5)<br>ai từ các k<br>j liệu tổng<br>thanh tra | chính, ba<br>c<br>ý báo cáo<br>hợp từ cá<br>theo kết l | o gồm cả<br>) trước ch<br>ác kết luậr<br>luận thanh | số liệu tại<br>uyển sang<br>1 thanh tra<br>1 tra | các biểu<br>J, chưa bả<br>I đã ban h | 03/TTr, 0<br>an hành k<br>rành trong | 4/TTr, 05/<br>ết luận ho<br>J kỳ báo ca | TTr và tha<br>ặc ban hà<br>áo (nêu tạ | anh tra trác<br>ành kết luậ<br>ài Cột (6)) | ch nhiệm t<br>in trong kỳ | hực hiện<br><sup>7</sup> này | pháp luật     | về thanh t       | ra, TCD, KNTC,              |

- Nhập số liệu trên form vào các ô tương ứng ở các cột.

- Lưu ý các giá trị các cột theo quy định của Thông tư 02 (dưới form nhập thông tin có mục "Lưu ý") để nhập thông tin cho chính xác, tránh trường hợp nhập không chính xác số liệu giữa các ô trên form. Dấu phân cách hàng ngàn là dấu chấm (.), dấu phân cách thập phân là dấu phẩy (,).

- Các cột để số (0) là nhập vào các giá trị nguyên, các cột có số (0.0) là có thể nhập vào số thập phân (thường là các giá trị về tiền, đất đai).

- Sau khi kiểm tra xong số liệu nhập vào trên các cột, nhấn nút "L**ưu lại**" để dữ liệu lưu trữ vào hệ thống.

- Trường hợp không nhập dữ liệu gì vào (không có gì để báo cáo) thì cũng nhất nút "**Lưu lại**" để hệ thống ghi nhận có báo cáo đã gửi.

- Sau khi nhấn nút "**Lưu lại**" hệ thống sẽ liên kết đến form chứa danh sách các báo cáo của kỳ.

- Việc thực hiện các báo cáo theo các biểu mẫu còn lại tương tự.

## Theo quy định: Dấu phân cách hàng ngàn là dấu chấm (.), dấu phân cách thập phân là dấu phẩy (,)

#### 3.2. Xem danh sách báo cáo theo từng biểu mẫu:

Trên menu bấm vào "**Biểu mẫu báo cáo**", chọn "**Danh sách báo cáo**" tương ứng với từng form báo cáo, hệ thống sẽ liên kết đến form thể hiện danh sách các báo cáo của biểu mẫu đã gửi.

| Trang<br>test1-23/        | t Trang chủ / Biểu mẫu báo cáo / Biểu mẫu 02/TTr - Tổng hợp kết quả thực hiện kết luận thanh tra the st1-23/02/2023 (Thời hạn báo cáo: 23/11/2022 ✓ Xem Xuất Exact<br>TÓNG Hợp KÉT QUẢ THỰC HIỆN KET LUẬN<br>test1-23/02/2023: Số liệu tinh<br>Đơn vị Kết luận Tiến độ thực Thu hồi về ngân sách nhà Xử lý khác về kinh tế<br>nước |                                             |                     |                       |                                   |                                        |                                  |                                       |                                             |                                            |                                            |                                           |                       | <ul> <li>Bấm vào đây để chọn kỳ</li> <li>báo cáo, sau đó bấm "Xem"</li> <li>để xem danh sách báo cáo</li> <li>trong kỳ</li> <li>Hoàn</li> </ul> |                   |        |                                    |            |                     |                                        |                                 |                                       |         |
|---------------------------|----------------------------------------------------------------------------------------------------|---------------------------------------------|---------------------|-----------------------|-----------------------------------|----------------------------------------|----------------------------------|---------------------------------------|---------------------------------------------|--------------------------------------------|--------------------------------------------|-------------------------------------------|-----------------------|----------------------------------------------------------------------------------------------------|-------------------|--------|------------------------------------|------------|---------------------|----------------------------------------|---------------------------------|---------------------------------------|---------|
| Dou vi                    | thanh t<br>thực                                                                                                    | rra phải<br>hiện                            | hiện k              | ọ thực<br>ết luận     | Inur                              | nu                                     | jan sac<br>ức                    | n nna                                 | Au                                          | лу кпас                                    | : ve kini                                  |                                           |                       |                                                                                                    |                   |        | tra                                |            |                     | Hoan ti<br>về cơ<br>chính s<br>(số văn |                                 | r thiện<br>ở chế<br>h sách<br>in bản) |         |
|                           | Tổng<br>số                                                                                                    | dó số<br>kết                                | Số<br>kết<br>luận   | Số<br>kết<br>luận     | Tiền (Tr.đ)                       |                                        | Đất (m2)                         |                                       | Tiền (Tr.đ) Đấ                              |                                            | Đất                                        | (m2)                                      | Tổng số<br>phải xử lý |                                                                                                    | Xử lý trong<br>kỳ |        | g Đã chuyển<br>cơ quan<br>điều tra |            | Khởi tố<br>trong kỳ |                                        | Tổng Số<br>số kiến<br>kiến nghi |                                       |         |
|                           |                                                                                                    | luạn<br>được<br>kiểm<br>tra<br>trực<br>tiếp | đà<br>hoàn<br>thành | chưa<br>hoàn<br>thành | Tổng<br>số<br>tiền<br>phải<br>thu | Số<br>tiền<br>đã<br>thu<br>trong<br>kỳ | Tổng<br>số<br>đất<br>phải<br>thu | Số<br>đất<br>đã<br>thu<br>trong<br>kỳ | Tổng<br>số<br>tiền<br>phải<br>xử lý<br>khác | Số<br>tiền<br>đã xử<br>lý<br>khác<br>trong | Tổng<br>số<br>đất<br>phải<br>xử lý<br>khác | Số<br>đất<br>đã xử<br>lý<br>khác<br>trong | Tổ<br>chức            | Cá<br>nhân                                                                                                    | Tổ<br>chức        | B<br>b | Sấm v<br>iểu r                     | vào<br>nẫu | đây<br>báo          | tây để cập<br>cáo cáo tr               |                                 | nhật<br>ng k                          | ī.<br>V |
| MS                        | 1=3+4                                                                                                    | 2                                           | 3                   | 4                     | 5                                 | 6                                      | 7                                | 8                                     | 9                                           | ку<br>10                                   | 11                                         | ку<br>12                                  | 13                    | 14                                                                                                    | 15                |        | 17                                 | 18         | 19                  | 20                                     | 21                              | 22                                    | Т       |
| TP<br>Buôn<br>Ma<br>Thuột | 9                                                                                                    | 1                                           | 4                   | 5                     | 100                               | 10                                     | 150                              | 100                                   | 0                                           | 0                                          | 0                                          | 0                                         | 0                     | 0 -                                                                                                    | 0                 | 0      | 0                                  | 0          | 0                   | 0                                      | 0                               | 0                                     |         |

- Có thể chọn theo kỳ báo cáo và nhấn nút "Xem" để xem danh sách báo cáo trong kỳ.

- Có thể xuất các báo cáo qua định dạng file excel (.xls) hoặc file word (.doc) để định dạng và in theo ý muốn.

- Trường hợp trong kỳ báo cáo chưa có báo cáo, có thể nhấn nút "**Tạo mới**" để tạo mới báo cáo.

- Trường hợp đã gửi báo cáo, muốn cập nhật lại thông tin báo cáo, nhấn trực tiếp vào dòng bôi đỏ để đến form cập nhật thông tin báo cáo.

3.3. Xem, cập nhật và gửi thông tin báo cáo theo từng biểu mẫu:

Trên danh sách các báo cáo đã gửi, **nhấn trực tiếp vào dòng bôi đỏ để đến form cập nhật thông tin báo cáo:** 

| A Tra<br>Luru lạ<br>Đơn                                                                                                    | <ul> <li>Trang chủ / Biểu mẫu báo cáo / Biểu mẫu 03/TTr - Tổng hợp kết quả thanh tra hành chính trong lĩnh vực đầu tư xây dựng cơ bản</li> <li>Lưu lại Xóa báo cáo Gừi báo cáo Về danh sách Đơn vị báo cáo: TP Buôn Ma Thuột    Tinh trạng: Báo cáo đang tạo test1-23/02/2023: Phạm vi thu thập số liệu: ?</li> <li>Đơn Số cuộc thanh tra thực hiện trong kỳ Đã ban Số đơn Tổng vị phạm về Kiến nghị xử lý</li> </ul> |                                                   |                           |                  |          |                  |                         |                                        |                      |                 |          |                          |          |            |         |                            |              |                                       |
|----------------------------------------------------------------------------------------------------|----------------------------------------------------------------------------------------------------|---------------------------------------------------|---------------------------|------------------|----------|------------------|-------------------------|----------------------------------------|----------------------|-----------------|----------|--------------------------|----------|------------|---------|----------------------------|--------------|---------------------------------------|
| vi                                                                                                    | Tổng số                                                                                                    | Phân loại                                         |                           |                  |          | hành<br>kết luận | vị được<br>thanh<br>tra | kinh tế<br>Tiền và Đất<br>tài sản (m2) | h tế<br>Đất<br>(m2)  | Thu hồi về NSNN |          | Xử lý khác về kinh<br>tế |          | Hành chính |         | Chuyến cơ quan<br>điều tra |              | Hoàn<br>thiện cơ                      |
|                                                                                                    |                                                                                                    | Triển<br>khai từ<br>kỳ<br>trước<br>chuyển<br>sang | Triến<br>khai<br>trong kỳ | Theo Kế<br>hoạch | Đột xuất |                  |                         | quy<br>thành<br>tiền                   | quy<br>thành<br>tiền | Tiền<br>(Tr.đ)  | Đất (m2) | Tiền<br>(Tr.đ)           | Đất (m2) | Tổ chức    | Cá nhân | Vụ                         | Đối<br>tượng | chế,<br>chính<br>sách (số<br>văn bản) |
| MS                                                                                                    | 1=2+3=4+5                                                                                                    | 2                                                 | 3                         | 4                | 5        | 6                | 7                       | 8=10+12                                | 9=11+13              | 10              | 11       | 12                       | 13       | 14         | 15      | 16                         | 17           | 18                                    |
|                                                                                                    | 9                                                                                                    | 4                                                 | 5                         | 6                | 3        | 6                | 7                       | 108                                    | 130                  | 43              | 90       | 65                       | 40       | 0          | 0       | 0                          | 0            | 0                                     |
| <ul> <li>Lưu ý:</li> <li>Cột "Đơn vị" để ghi tên các đơn vị trực thuộc</li> <li>Số liệu của Biểu này nằm trong kết quả thanh tra hành chính (Biểu 01/TTr)</li> <li>Không nhập số liệu kết quả thanh tra, kiểm tra chuyên ngành vào Biểu này</li> <li>Cột (1): Số cuộc thanh tra về lĩnh vực đầu tr xây dựng cơ bàn = Cột (2) + (3) = Cột (4) + (5)</li> <li>Cột (2): Số cuộc thanh tra về lĩnh vực đầu tr xây dựng cơ bàn triển khai từ các kỳ báo cáo trước chuyển sang, chưa ban hành kết luận hoặc ban hành kết luận trong kỳ này</li> <li>Số liệu từ cột (7) đển cột (18) là số liệu tổng hợp từ các kết luận thanh tra đã ban hành trong kỳ báo cáo (nêu tại Cột (6))</li> <li>Cột (7): Số cơ quan, tố chức được thanh tra theo kết luận thanh tra</li> <li>Cột (8)=(10)+(12): Tổng số tiền vi phạm phát hiện qua kết luận thanh tra gồm: tiền VNĐ, ngoại tệ được quy đổi thành tiền VNĐ theo tỉ giá của NHNN Việt Nam tại thời điểm kết</li> </ul> |                                                                                                    |                                                   |                           |                  |          |                  |                         |                                        |                      |                 |          |                          |          |            |         |                            |              |                                       |

- Nhập, chỉnh sửa thông tin vào các cột tương ứng, sau đó nhấn nút "L**ưu lại**" để hệ thống cập nhật lại thông tin.

- Trường hợp không cần cập nhật form báo cáo, nhấn nút "Về danh sách" để trở lại danh sách báo cáo đã gửi.

- Xóa báo cáo đang xem bằng cách nhấn nút "**Xóa báo cáo**", hệ thống hỏi "**Có muốn xóa không?**", Nếu nhấn đồng ý thì hệ thống thực hiện xóa báo cáo ra khỏi danh sách báo cáo. Cần xem xét kỹ trước khi quyết định xóa báo cáo.

- Định dạng dữ liệu trên form về dấu phân cách hàng ngàn, dấu phân cách thập phân theo lưu ý bên dưới form.

- Kiểm tra số liệu bấm nút "Gửi báo cáo" để gửi báo cáo lên cấp trên

\* Lưu ý: khi đã gửi báo cáo lên cấp trên thì không được sửa lại mà chỉ được quyền xem lại số liệu, chỉ được sửa và gửi lại cấp trên khi cấp trên từ chối nhận báo cáo đó.

#### 3.4. Tổng hợp báo cáo từ các đơn vị:

Thực hiện tổng hợp các báo cáo đã gửi theo các kỳ, theo từng biểu mẫu bằng cách nhất nút "**Tổng hợp báo cáo từ các đơn vị**".

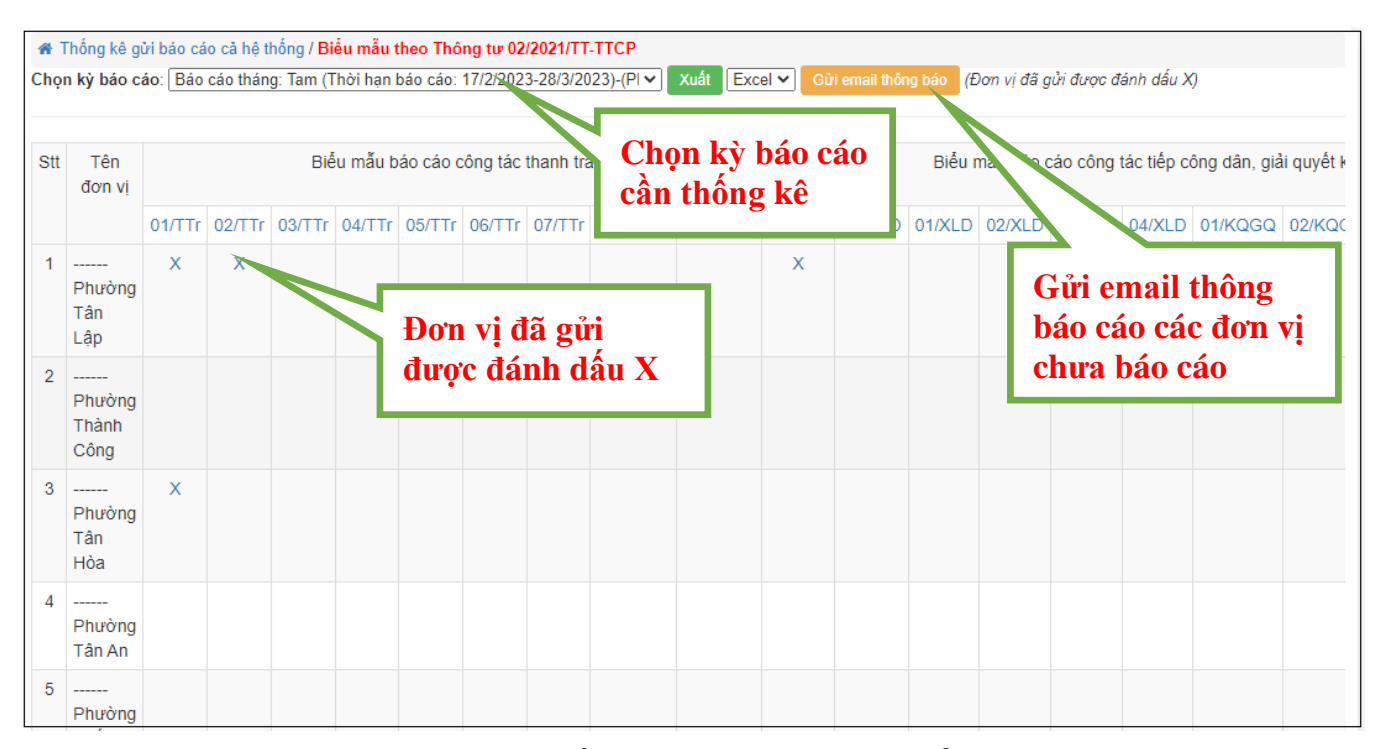

- Tương ứng từng kỳ báo cáo, có thống kê báo cáo đã gửi (**Dấu X**) hoặc chưa gửi. Những kỳ báo cáo đã hết hạn chỉ thống kê báo cáo đã gửi. Những kỳ báo cáo còn thời hạn báo cáo, có thể tạo mới báo cáo theo từng biểu mẫu tương ứng (nếu chưa tạo báo cáo); hoặc trường hợp các đơn vị chưa gửi báo cáo có thể gửi email thông báo đến các đơn vị cấp dưới.

- Bấm vào tên các biểu mẫu để xem danh sách các báo cáo đã gửi. Kết quả tương ứng với việc xem danh sách báo cáo như phần trên.

#### 4. Nhóm các chức năng tiện ích

Các chức năng tiện ích của phần mềm thực hiện vào chức năng "**Tiện ích**" trên menu.

#### 4.1. Đóng góp ý kiến về sử dụng phần mềm:

Tại trang đầu tiên sau khi đăng nhập thành công vào phần mềm, bấm vào link "**Tiện ích**" - "**Hỏi đáp - góp ý**" để phản hồi các câu hỏi và góp ý của những đơn vị cấp dưới gửi lên, vì đây là tài khoản quản trị nên chỉ dùng để trả lời các câu hỏi.

Sau khi bấm vào liên kết trên, sẽ hiến thị màn hình các câu hỏi, góp ý và trả lời của đơn vị cấp trên:

| THANH TRA                                                                        | HỎI ĐÁP - GÓP Ý ĐÃ GỬI          |                                  | , ví các đơn vị gửi Thên                                                 | m mới  | XÓA |  |  |  |
|----------------------------------------------------------------------------------|---------------------------------|----------------------------------|--------------------------------------------------------------------------|--------|-----|--|--|--|
| ★ Tạo kế hoạch                                                                   | Stt Người gửi                   | Ngày gửi Tiêu đề                 | Bâm vào "Thêm mới                                                        | Đã xem | #   |  |  |  |
| ★ Danh sách kê hoạch ★ Kết quả thực hiện kế hoạch                                | 1 Chanh tra TP Buôn 26          | 6/02/2023 báo cáo2<br>8:52:48 PM | để nhập góp ý và câu                                                     |        |     |  |  |  |
| BÁO CÁO                                                                          | 2 Thanh tra                     | 5/02/2023 báo cáo1               | h01 1                                                                    | V      |     |  |  |  |
| ★ Biểu mẫu báo cáo                                                               | 3 ∕ Thanh tra TF<br>Ma Thuật    | n vào biểu tương                 | hướng dẫn sử dụng                                                        |        |     |  |  |  |
| <ul> <li>★ Thống kê báo cáo</li> <li>★ Tổng hợp báo cáo từ các đơn vị</li> </ul> | 4 ✓ Thanh tra TF Cây            | bút để vào form                  | gửi tin nhắn cho các đơn vị xã bằng cách                                 |        |     |  |  |  |
| ĐOÀN THANH TRA                                                                   | 5 ✓ Thanh tra TF nhậ            | ìp góp ý                         | CSDL Cherry tạo đối tượng mới vào CSDL như Bạn vui lòng xem hướng dẫn sử |        |     |  |  |  |
| ★Danh sách Đoàn thanh tra                                                        | Ma Thuột dụng ()                |                                  |                                                                          |        |     |  |  |  |
| <ul> <li>★ Lạo bao cao</li> <li>★ Danh sách báo cáo</li> </ul>                   | (Chỉ xóa các nội dung chưa xem) |                                  |                                                                          |        |     |  |  |  |
| TIỆN ÍCH                                                                         | hỏi và câu trả lời              |                                  |                                                                          |        |     |  |  |  |
| ★Hỏi đáp - Góp ý                                                                 |                                 |                                  |                                                                          |        |     |  |  |  |
| <ul><li>★Tin nhắn đã gửi</li><li>★Nhận tin nhắn</li></ul>                        |                                 |                                  |                                                                          |        |     |  |  |  |

Bấm vào biểu tượng hình cây bút để vào form nhập góp ý, trả lời; và có thể xóa các ý kiến và phản hồi.

Nhập nội dung phản hồi vào "Nội dung sửa" -> "Lưu lại" để phản hồi lại cho đơn vị đó.

| HỎI ĐÁP - GÓP Ý |                 |
|-----------------|-----------------|
| Tiêu đề:(*)     |                 |
| báo cáo2        |                 |
| Nội dung góp ý: |                 |
| hdbc            | 🛱 Lưu lại       |
|                 | <b>C</b> Trở về |
| ✓Đã xem         |                 |
| ⊡Đã sửa lỗi     |                 |
| Nội dung sửa:   |                 |
| đã sửa 2        |                 |
| l               |                 |

## 4.2. Gửi tin nhắn nội bộ để thông báo:

Trên menu vào "**Tiện ích**" -> "**Tin nhắn đã gửi**" để gửi tin nhắn nội bộ đến các đơn vị cấp dưới.

Sau khi bấm vào liên kết "**Tin nhắn đã gửi**", sẽ hiển thị các danh sách tin nhắn nội bộ đã gửi và bấm vào "**Gửi tin nhắn**" để nhắn tin đến các đơn vị

| DAN | H SACH TIN NHAN NỌ                                                | I BỌ ĐA GUI                                                                                                    |                           |                                                                                                    |   |  |  |  |  |
|-----|-------------------------------------------------------------------|----------------------------------------------------------------------------------------------------|---------------------------|----------------------------------------------------------------------------------------------------|---|--|--|--|--|
|     | Nhập từ khóa Tìm (Tin nhắn chưa đọc 0/3 tin nhắn) Gửi tin nhắn Xố |                                                                                                    |                           |                                                                                                    |   |  |  |  |  |
| Stt | Tiêu đề                                                           | Nội dung                                                                                                    | Ngày gửi                  | Gửi đến                                                                                                    | # |  |  |  |  |
| 1   | Update pm                                                         | abc                                                                                                    | 19/02/2023<br>09:53:31 PM | Administrator;                                                                                                    |   |  |  |  |  |
| 2   | Phần mềm                                                          | Đã Kiểm Tra                                                                                                    | 19/02/2023<br>09:53:01 PM | Administrator;                                                                                                    |   |  |  |  |  |
| 3   | Phần mềm                                                          | đã kiểm tra                                                                                                    | 19/02/2023<br>09:52:08 PM | Admin Thanh tra tỉnh;                                                                                                    |   |  |  |  |  |
| 4   | Thống kê báo cáo đến<br>ngày 14/2/2023                            | Thống kê tình hình gửi báo cáo đến ngày 14/2/2023Tam(Thời hạn báo cáo từ 10/2/2023-14/3/2023)(Thời gian lấy số liệu từ: 1/1/2023 - 31/1/2023 )Số đơn vị chưa gửi báo cáo (20)1Phường Thành Công2Phường Tân Hòa3Phường Tân An4Phường Thành Nhất5Phường Thành Nhất6Phường Thắng Lợi | 14/02/2023<br>03:02:11 PM | Xã Hòa Khánh;Xã Cư<br>Èbur;Phường Thắng<br>Lợi;Phường Khánh Xuân;Xã<br>Hòa Thắng;Phường Tân Lập;Xã<br>Ea Tu;Phường Tân<br>Tiến;Phường Tự An;Phường<br>Tân An;Xã Hòa Xuân;Phường<br>Thành Công;Phường Tân<br>Lợi;Phường Tân Thành;Xã Ea<br>Kao;Xã Hòa Thuận;Phường Ea<br>Tam;Phường Tân Hòa;Phường<br>Thắnh Nhất;Phường Tân Hòa;Phường |   |  |  |  |  |

Nhập nội dung tin nhắn vào "**Nội dung**" chọn đơn vị muốn gửi -> "**Gửi**", Lúc này tin sẽ được gửi đến đơn vị muốn gửi.

| GỬI TIN NHẮ             | N NỘI BỘ   |                                 |     |
|-------------------------|------------|---------------------------------|-----|
| Tiêu đề                 |            |                                 |     |
|                         | Kiểu       |                                 |     |
|                         |            |                                 |     |
|                         |            |                                 |     |
|                         |            |                                 |     |
| Nội dung                |            |                                 |     |
|                         |            |                                 |     |
|                         |            |                                 |     |
|                         |            |                                 |     |
|                         |            |                                 | -   |
| Gưi đen (người<br>nhận) | Phường Tân | Lập 🔹 Danh sách tin nhắn đã gửi | Gửi |
|                         | TT         | Người nhận                      | #   |
|                         | 1          | Phường Tân Lập                  | Xóa |

## 4.3. Nhận tin nhắn nội bộ:

Trên menu kích vào "Tiện ích" -> "Nhận tin nhắn" sẽ hiển thị danh sách tin nhắn nội bộ.

## III. Liên hệ:

Mọi thông tin chi tiết, vui lòng liên hệ:

- Trung tâm công nghệ Thông tin và Truyền thông Quảng Ngãi;
- Địa chỉ: Số 118 Hùng Vương, TP Quảng Ngãi, tỉnh Quảng Ngãi
- Điện thoại: 0255 3716968;
- Email: <a href="mailto:trungtam-stttt@quangngai.gov.vn">tttt@quangngai.gov.vn</a>;
- Website: nuian.vn